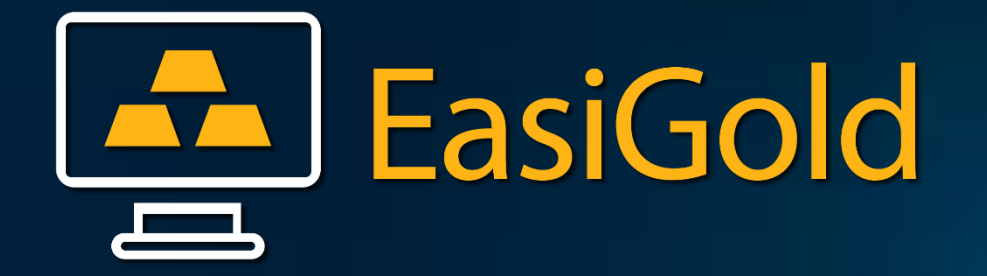

## MOBILE APPLICATION USER'S GUIDE

Available for : Android & iOS

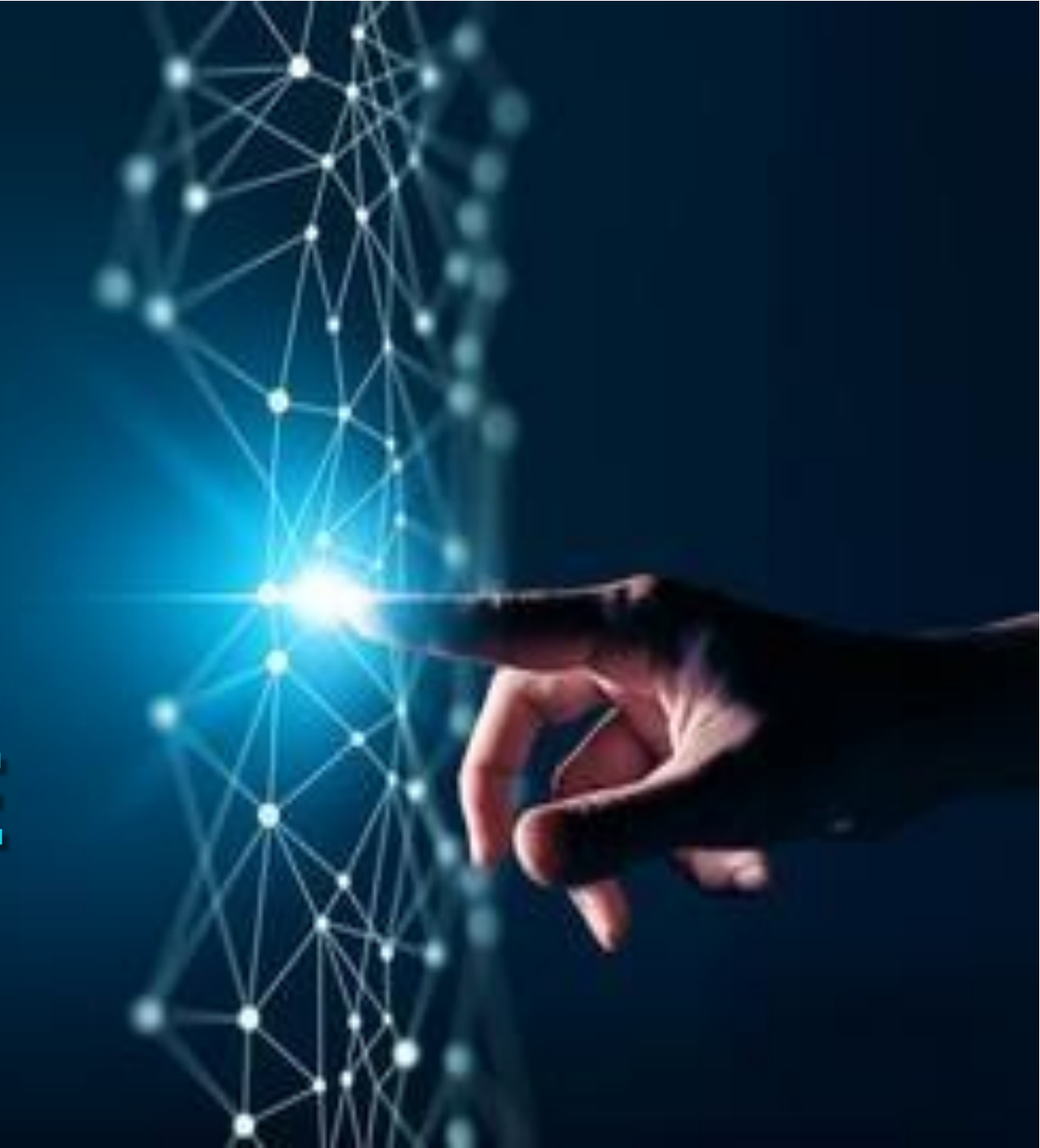

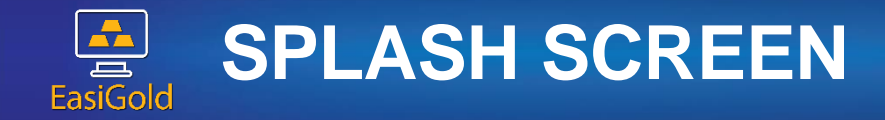

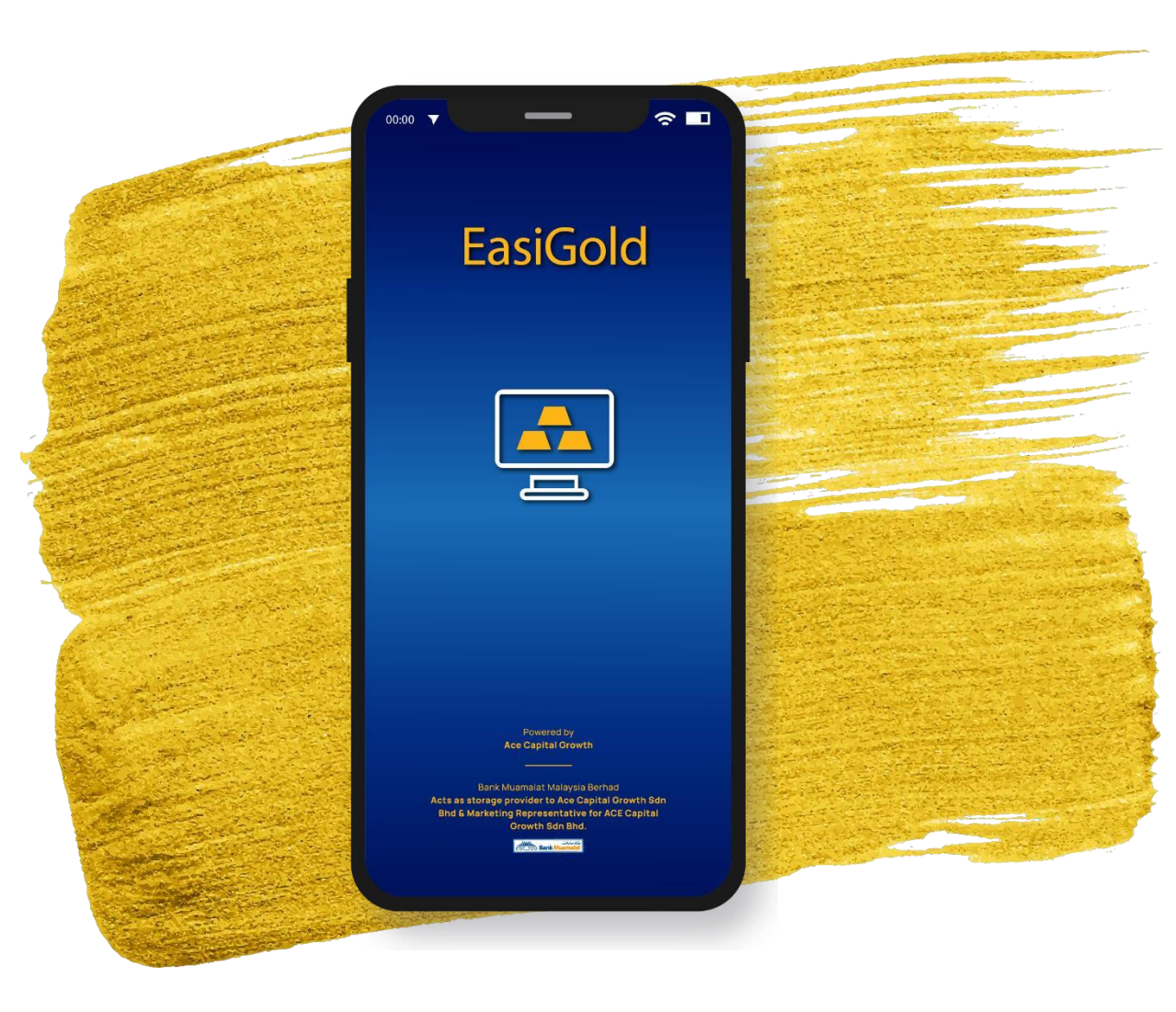

## SPLASH SCREEN

App Splash Screen will be displayed when Mobile App is launching

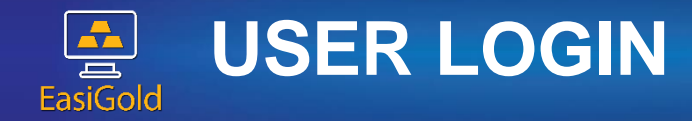

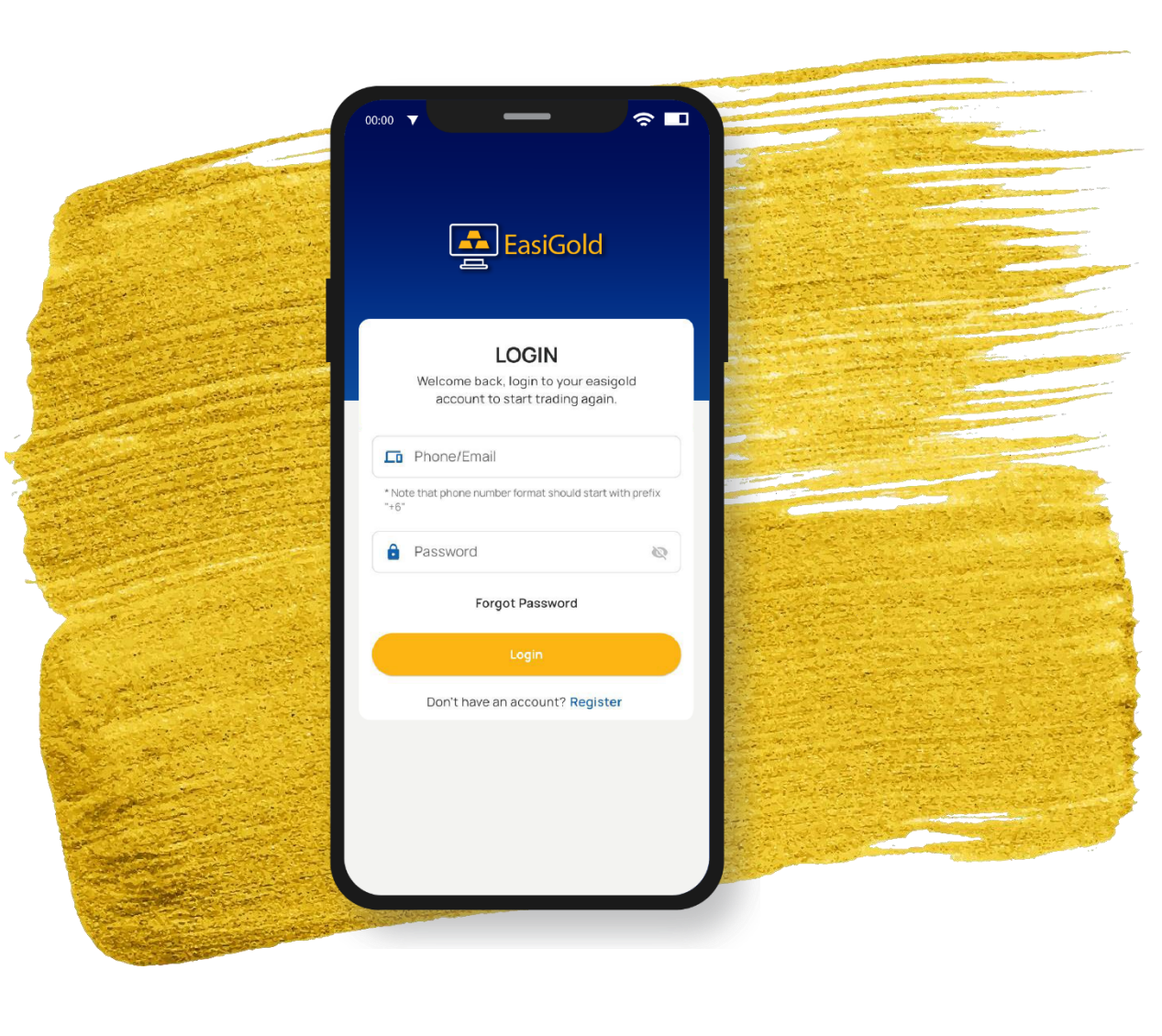

## **USER LOGIN**

Allow user login using authorized login by email or phone number (as the username) and password. ✓ Email validation ✓ Login validation

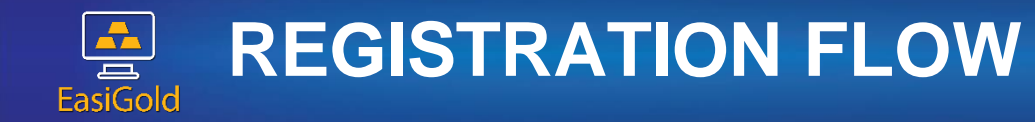

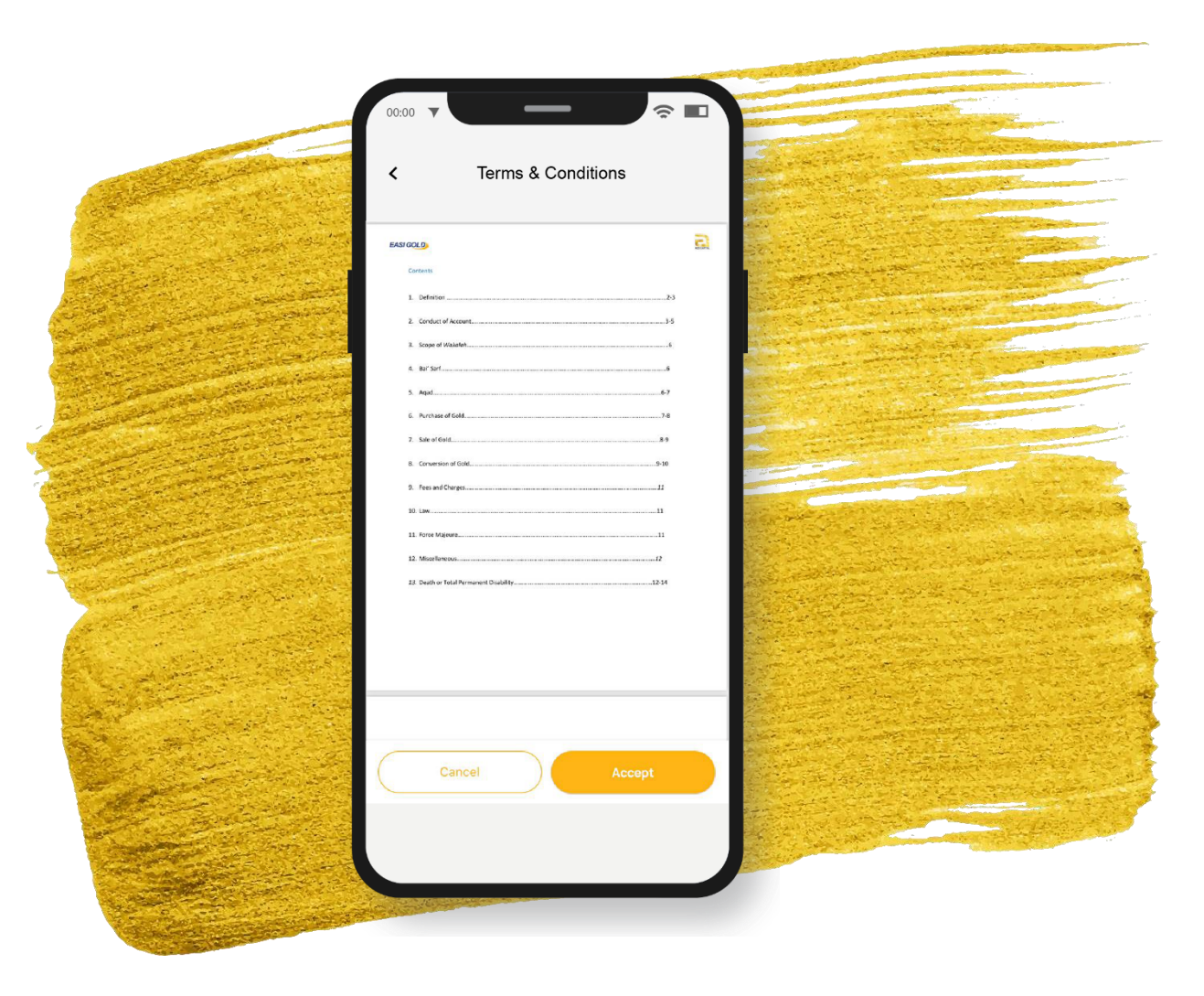

## **REGISTRATION FLOW**

Registration flow: a) Basic details b) Next of kin c) Login information

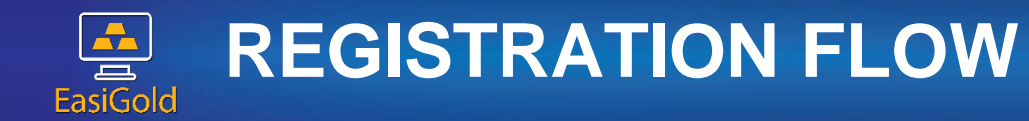

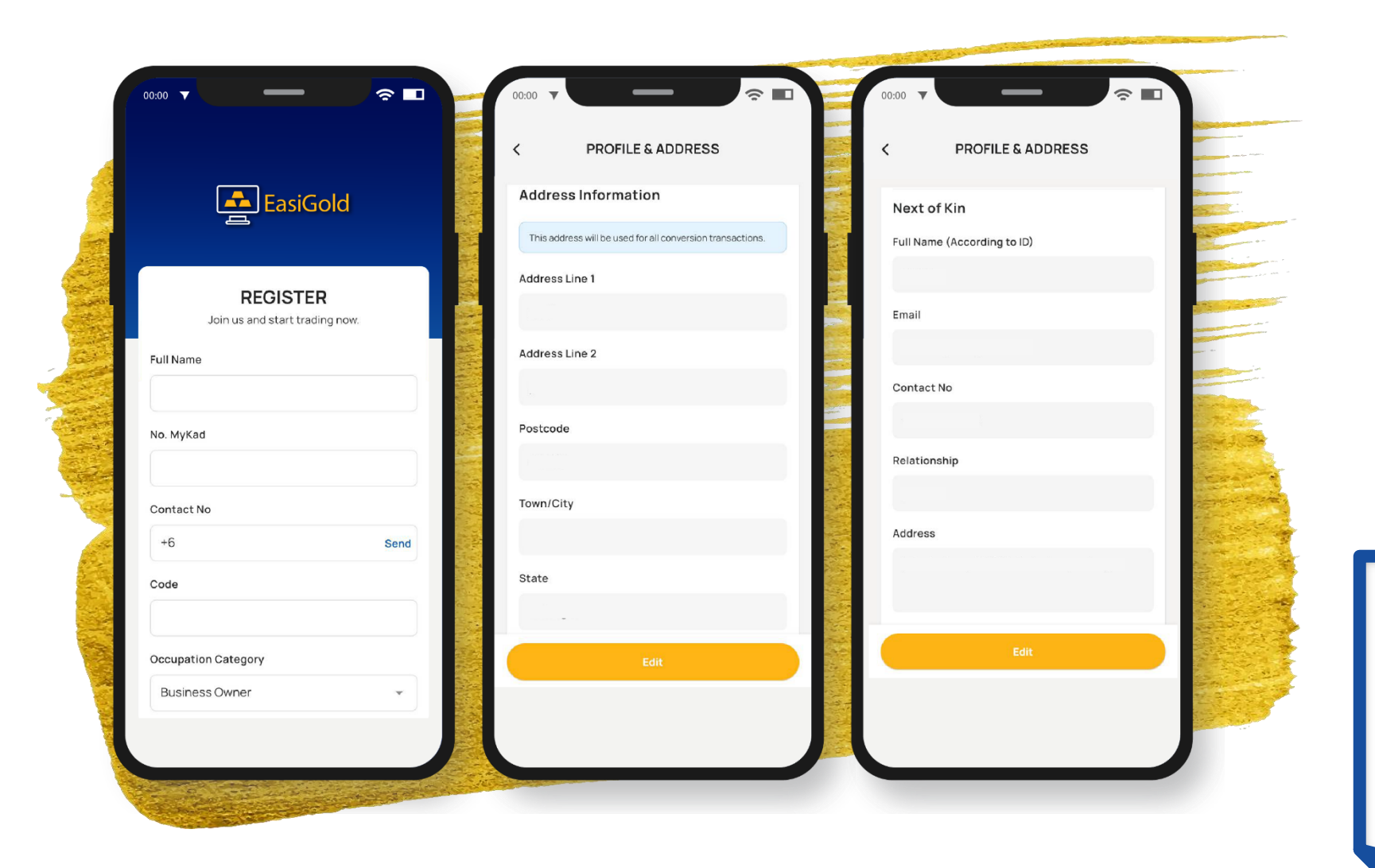

## **REGISTRATION FLOW**

Registration flow: a) Basic details b) Next of kin c) Login information

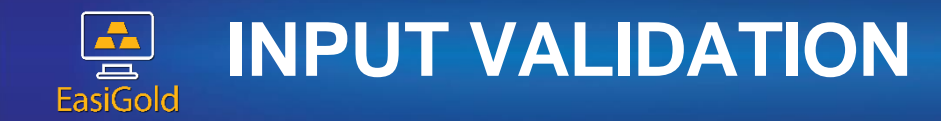

|                                                                                                    |                                |               |                                                                                                    | and the second second se |
|----------------------------------------------------------------------------------------------------|--------------------------------|---------------|----------------------------------------------------------------------------------------------------|----------------------------------------------------------------------------------------------------|
|                                                                                                    |                                |               | and the second second second                                                                                                    |                                                                                                    |
|                                                                                                    |                                |               | and the second second second                                                                                                    | arrentes 5 m , 1                                                                                                    |
|                                                                                                    | 00:00 🔻                        | $\sim$ $\Box$ | States and the second                                                                                                    | The second second second                                                                                                    |
|                                                                                                    |                                |               | and the second second                                                                                                    |                                                                                                    |
| and the second a provide the                                                                                                    | <b>E</b> psiCold               |               | and a second second                                                                                                    | and the second second se |
| A REAL PROPERTY AND A REAL PROPERTY AND A REAL |                                |               | and the second second second second second second second second second second second second second second second                                                                                                    | 1. 1. 2. 1. 1. 1. 1. 1. 1. 1. 1. 1. 1. 1. 1. 1.                                                                                                    |
|                                                                                                    |                                |               |                                                                                                    | and the second second second second                                                                                                    |
|                                                                                                    |                                |               | The second                                                                                                    |                                                                                                    |
|                                                                                                    | REGISTER                       |               |                                                                                                    |                                                                                                    |
|                                                                                                    | Join us and start trading now. |               | and a start of the start of the                                                                                                    |                                                                                                    |
| the second second second                                                                                                    |                                |               | and all all all all all all all all all al                                                                                                    | Server and the server and the server and the                                                                                                    |
| Contraction of the second second second second second second second second second second second second second s                                                                                                    | Email                          |               |                                                                                                    |                                                                                                    |
|                                                                                                    | Linan                          |               | and the second second                                                                                                    | State State State                                                                                                    |
|                                                                                                    | noorneelofa08@gmail.com        |               |                                                                                                    |                                                                                                    |
|                                                                                                    | , L                            |               | -                                                                                                    |                                                                                                    |
| المستار الم المراجع المالة المالة المراجع المراجع المراجع                                                                                                    | Password                       |               |                                                                                                    | Statistics                                                                                                    |
|                                                                                                    |                                |               | and the second second                                                                                                    |                                                                                                    |
| and the second second second second second second second second second second second second second second second                                                                                                    |                                | 2             |                                                                                                    |                                                                                                    |
|                                                                                                    |                                |               |                                                                                                    | and the second second second                                                                                                    |
|                                                                                                    | Confirm Password               |               | The Property                                                                                                    | and the state of the second                                                                                                    |
| and the second second second second second second second second second second second second second second second                                                                                                    |                                |               |                                                                                                    |                                                                                                    |
| the second second second second second second second second second second second second second second second s                                                                                                    |                                | Q             |                                                                                                    | the second second                                                                                                    |
| THE REAL PROPERTY OF THE REAL PROPERTY OF THE PROPERTY OF THE REAL PROPERTY OF THE REAL PROPERTY OF THE REAL PROPERTY OF THE REAL PROPERTY OF THE REAL PROPERTY OF THE REAL PROPERTY OF THE REAL PROPERTY OF THE REAL PROPERTY OF THE REAL PROPERTY OF THE REAL PROPERTY OF THE REAL PROPE |                                |               | and the second second                                                                                                    |                                                                                                    |
| and the second second second second second                                                                                                    | Referral Branch                |               |                                                                                                    |                                                                                                    |
|                                                                                                    | Dh th 4B Testing Brench        |               | and the second second sec |                                                                                                    |
|                                                                                                    | BIVINB Testing Branch          | *             | and the second second                                                                                                    |                                                                                                    |
|                                                                                                    |                                |               | and the second                                                                                                    |                                                                                                    |
|                                                                                                    | Sales Person ID                |               |                                                                                                    |                                                                                                    |
|                                                                                                    |                                |               |                                                                                                    |                                                                                                    |
|                                                                                                    |                                |               | a the second of the best                                                                                                    |                                                                                                    |
| and the second second second second second second second second second second second second second second second                                                                                                    |                                |               | and the second second                                                                                                    |                                                                                                    |
|                                                                                                    | Dentity                        |               | 一部の市内部分                                                                                                    |                                                                                                    |
|                                                                                                    | Previous                       |               | and the second                                                                                                    |                                                                                                    |
| and the second second second second second second second second second second second second second second second                                                                                                    |                                |               | and the second                                                                                                    |                                                                                                    |
|                                                                                                    |                                |               | and the second second                                                                                                    |                                                                                                    |
|                                                                                                    |                                |               |                                                                                                    |                                                                                                    |
|                                                                                                    |                                |               |                                                                                                    |                                                                                                    |
|                                                                                                    |                                |               |                                                                                                    |                                                                                                    |
|                                                                                                    |                                |               |                                                                                                    |                                                                                                    |

## **INPUT VALIDATION**

Provide in place validation message to support user input during registration

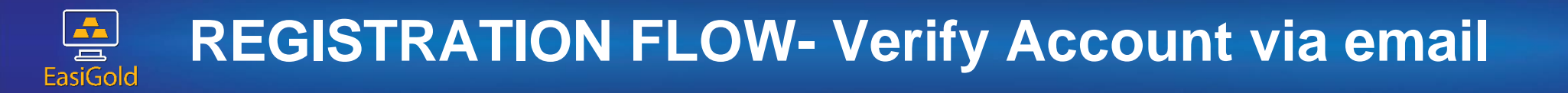

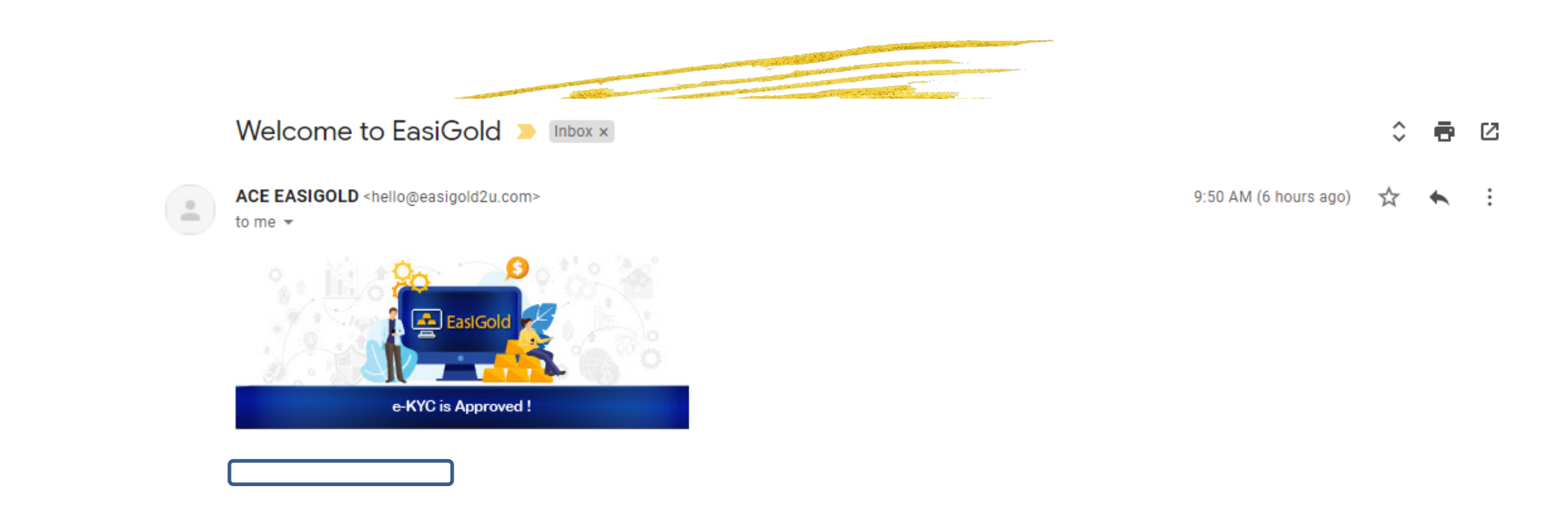

Thank you for creating an account with us. Please click the link below to verify your email address and get started with trading using the EasiGold platform.

| Verify your account! |
|----------------------|
|----------------------|

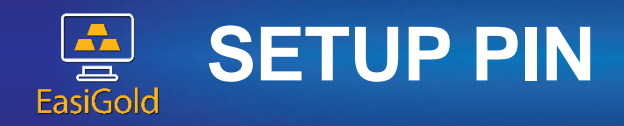

|                                                       | OC:00 T CREATE PIN                                 |  |
|-------------------------------------------------------|----------------------------------------------------|--|
| New PIN   Confirm New PIN   Description   Forgot PIN? | New PIN<br>Confirm New PIN<br>PIN Created.<br>Okay |  |

## **SETUP PIN**

If pin is not setup yet, user will be directed to do so at Dashboard Screen.

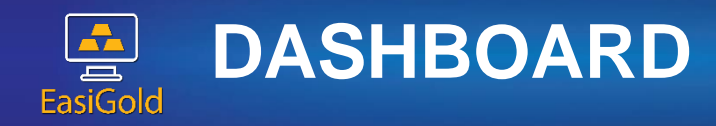

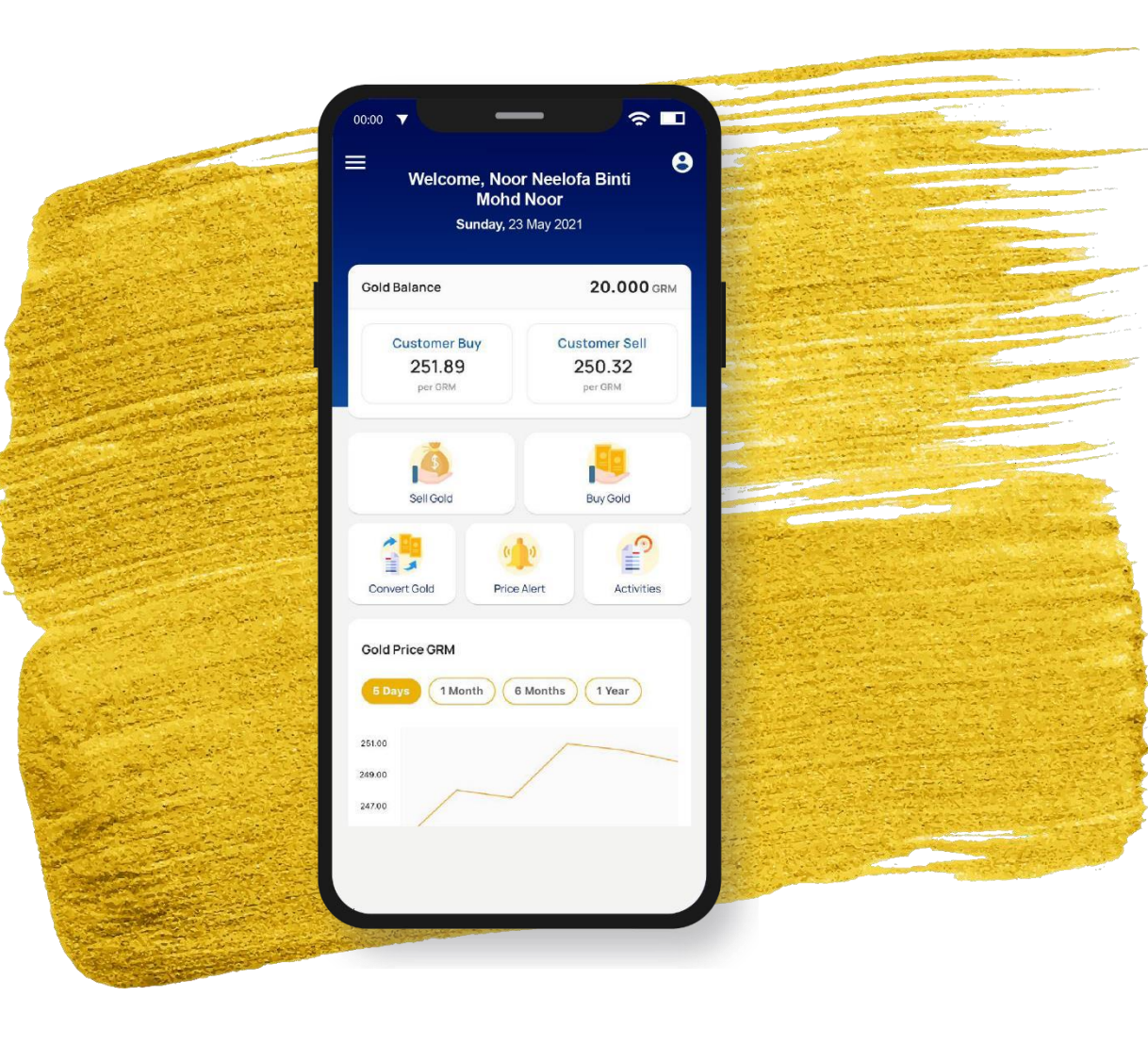

## DASHBOARD

Get to know the latest daily gold price and easy to manage user's gold in one dashboard view Functionalities: √ Buy Gold √ Sell Gold √ PriceAlert √ Transaction √ Convert Gold

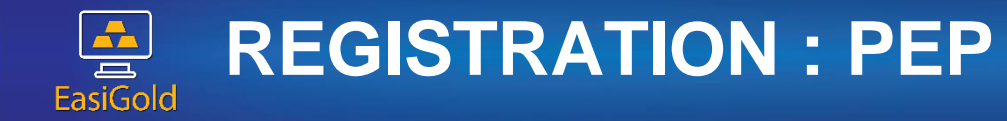

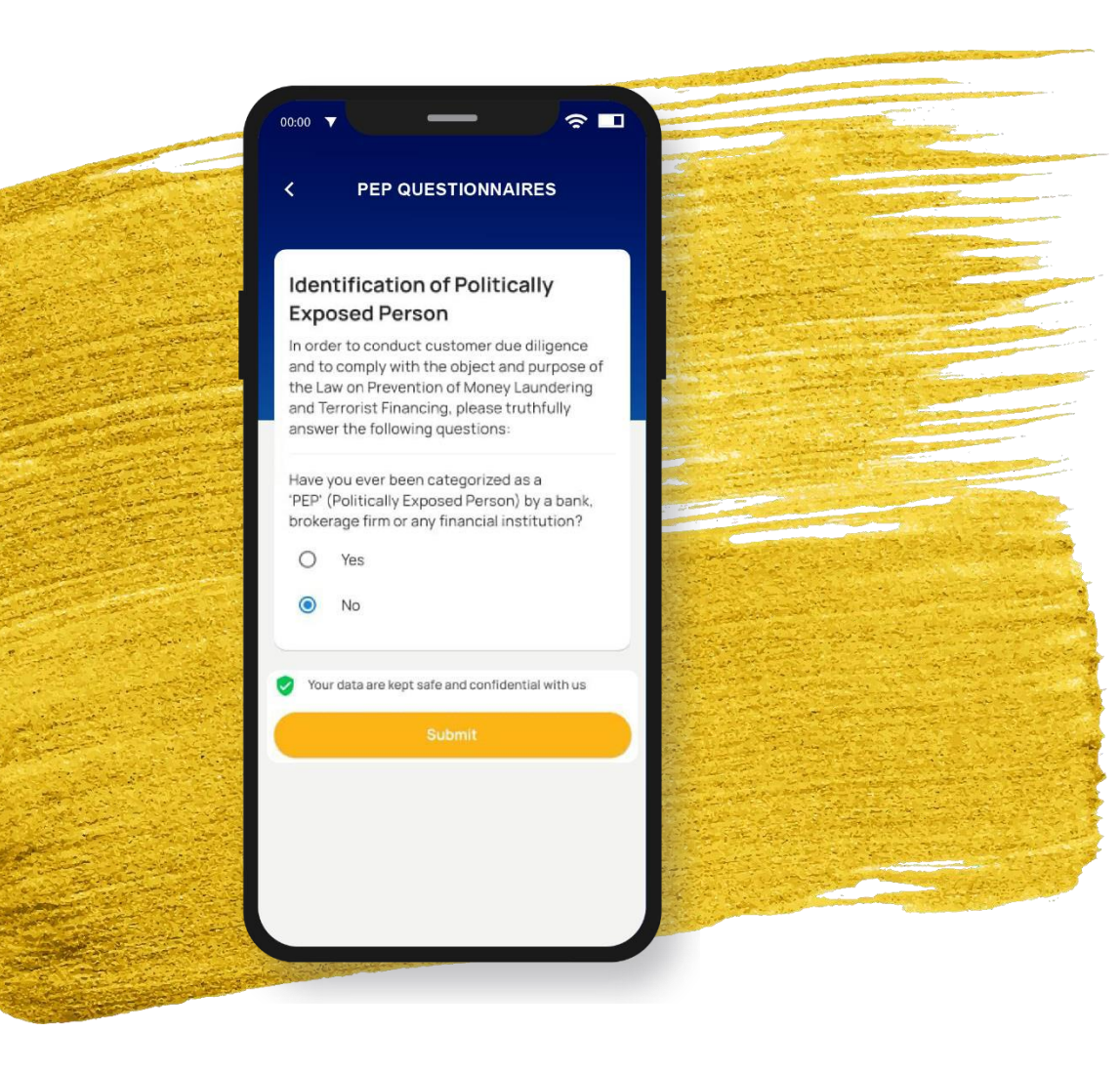

## **PEP SCREENS**

- Politically Exposed Person
   Questionnaire
- This is screen shall be confirmed after the list of fields are received.

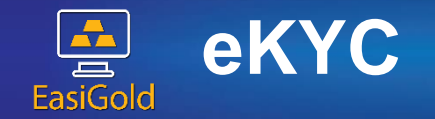

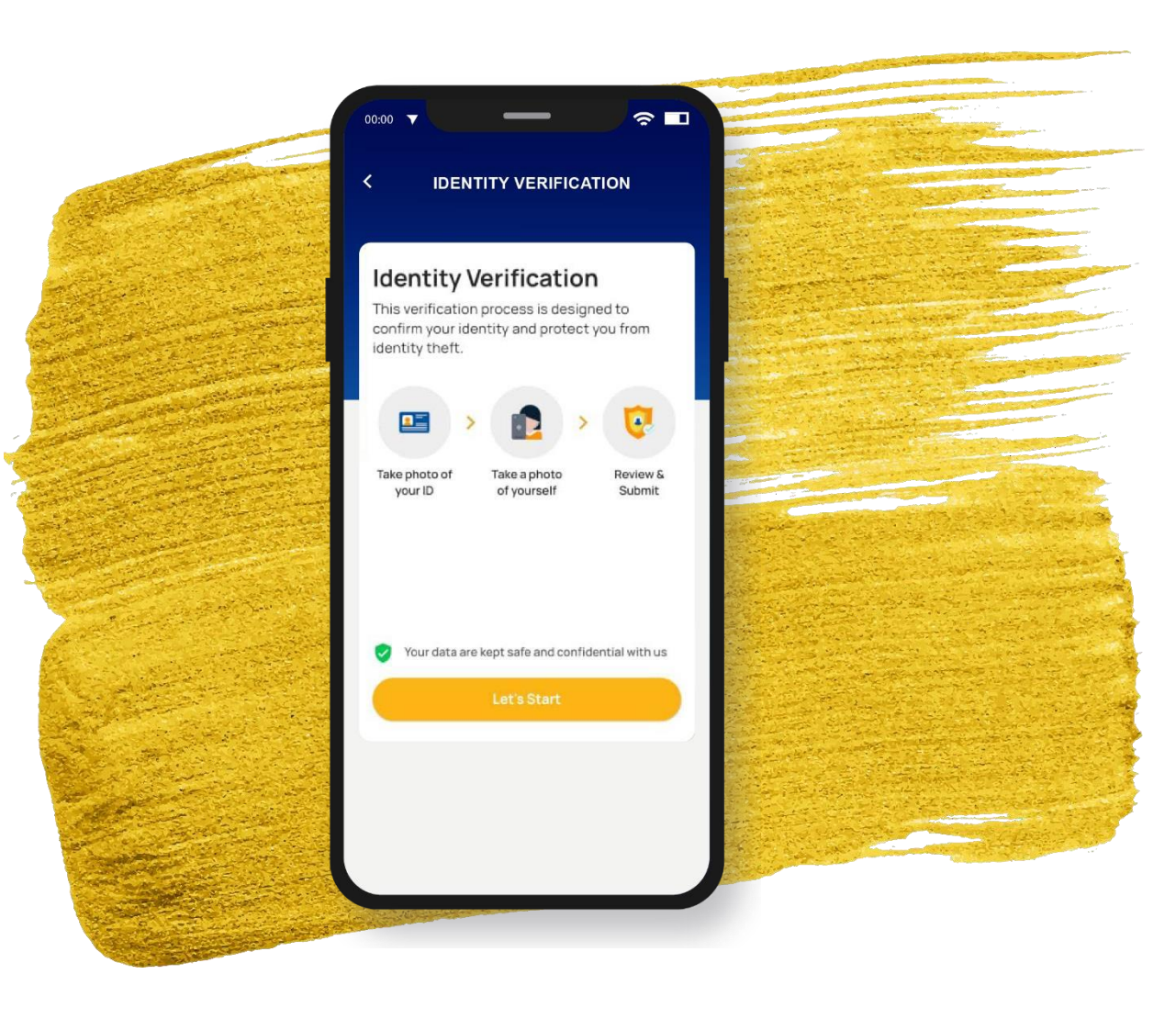

## CUSTOMER ON-BOARDING (eKYC)

Educate user to verify their identity by capture their personal document before using the app.

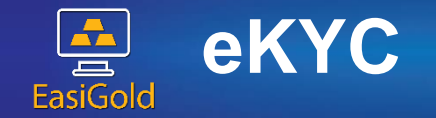

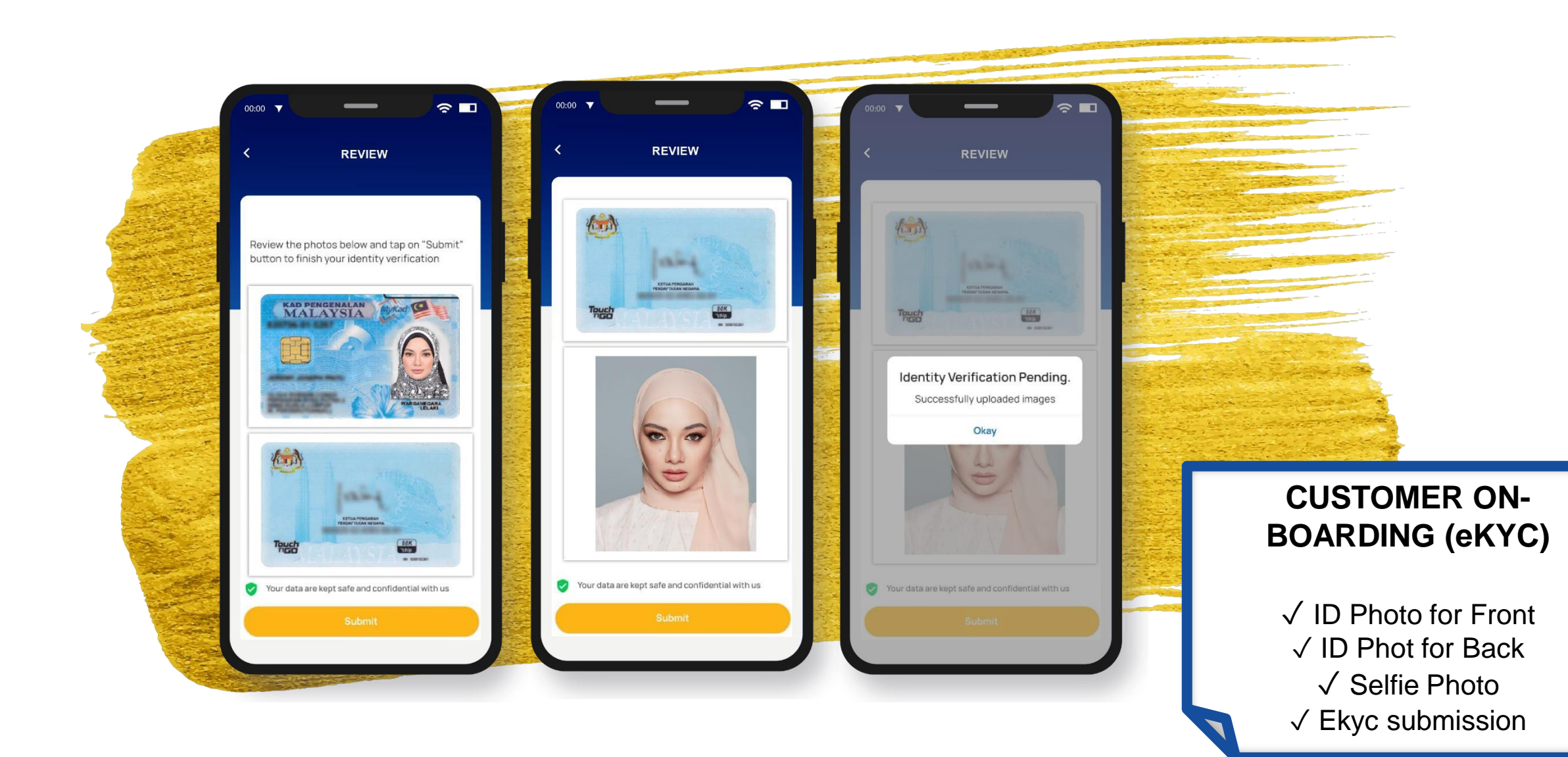

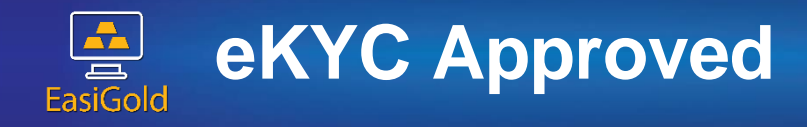

-

### Your e-KYC verification has been approved > Inbox ×

ACE EASIGOLD <hello@easigold2u.com>

Thu, Apr 14, 10:22

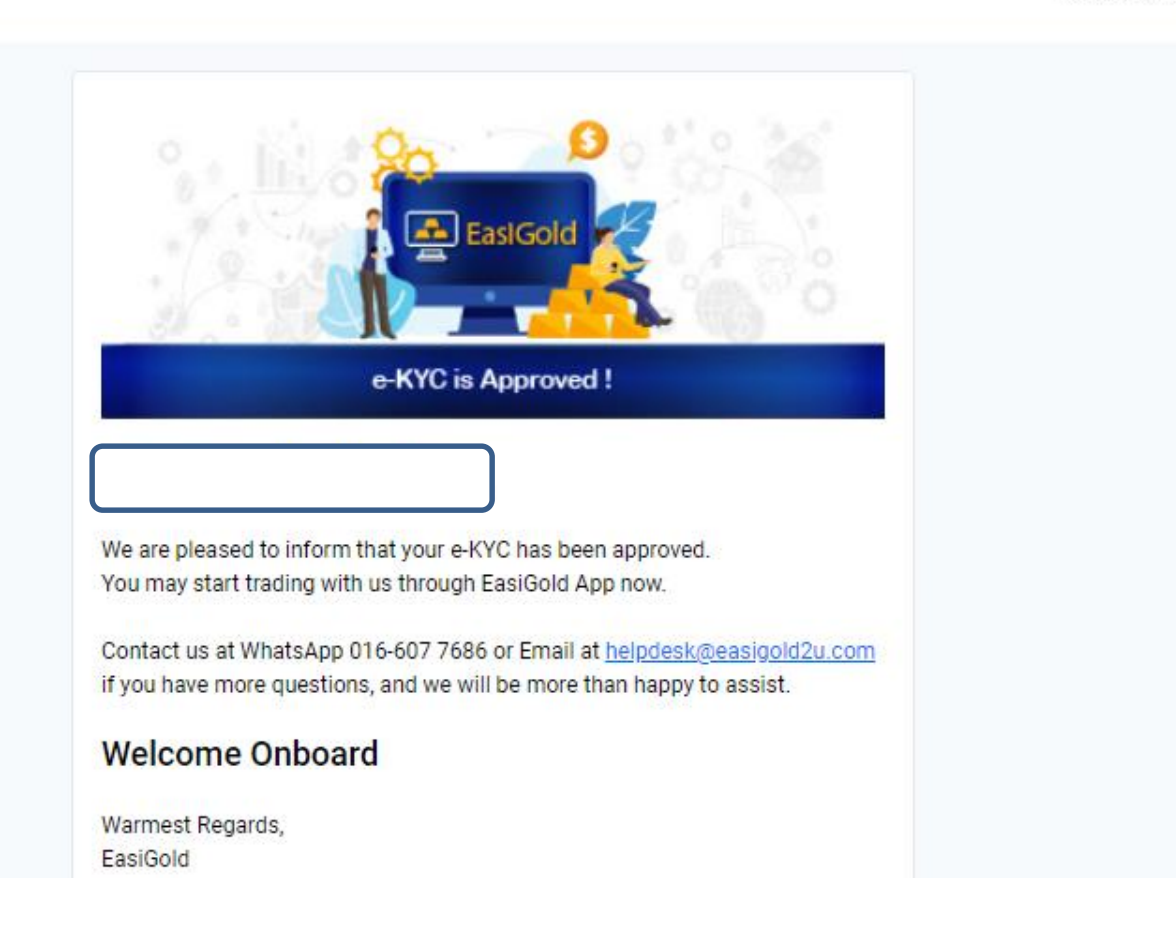

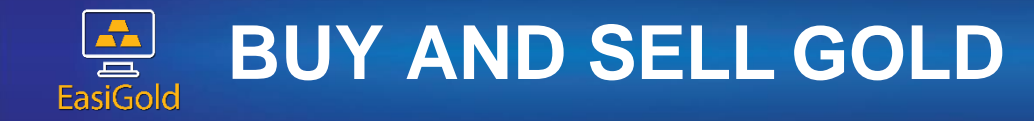

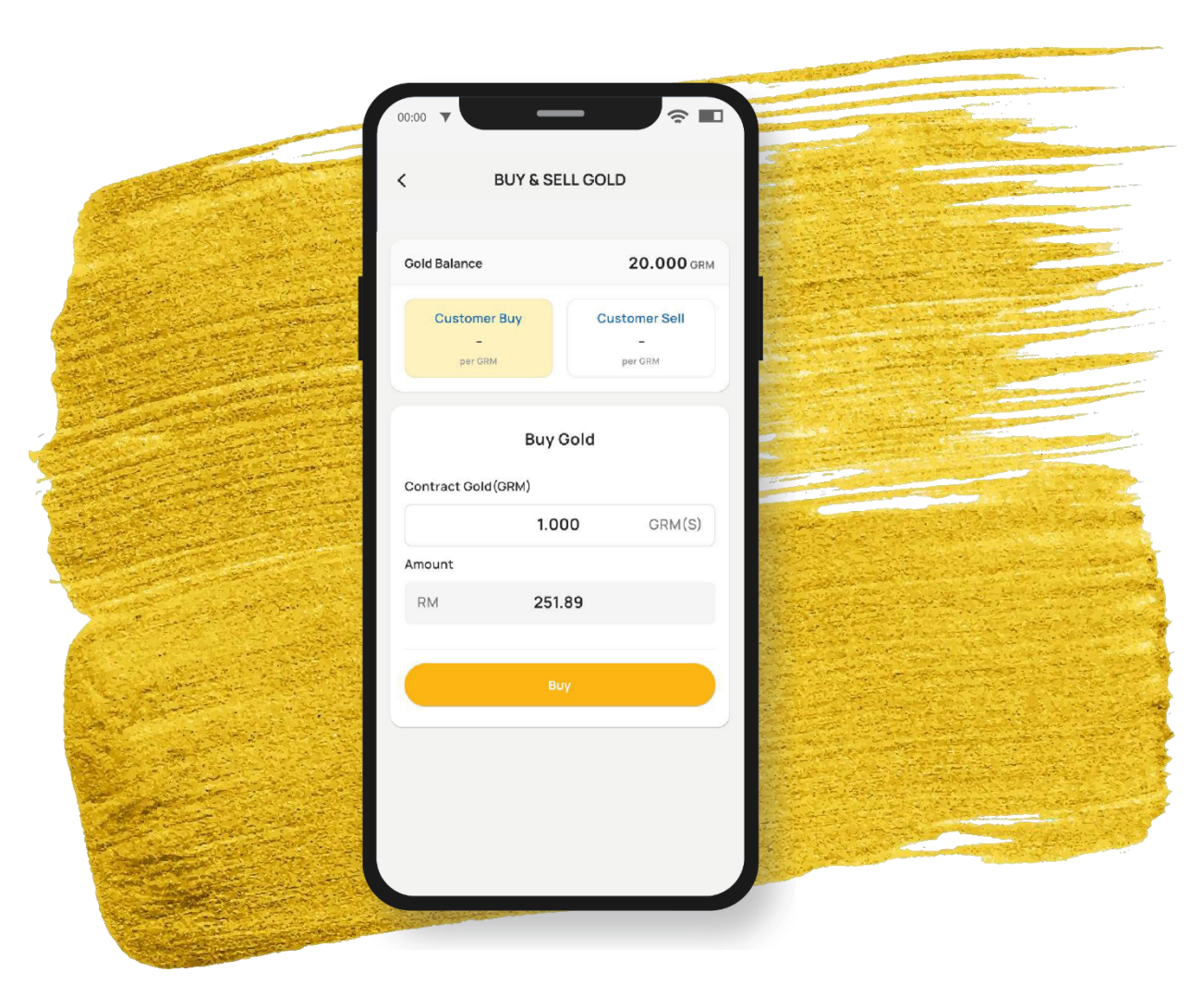

## **BUY & SELL GOLD**

Allow user to buy & sell gold with user friendly navigation

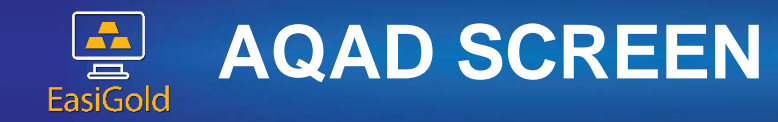

?∎ \_ e-AQAD e-AQAD < 5/24/2021 9:19 AM 5/24/2021 9:19 AM Transaction Date Transaction Date Noor Neelofa Binti Mohd Noor Noor Neelofa Binti Mohd Noor Name No. MyKad 890210-14-6336 No. MyKad 890210-14-6336 EGB1DD12B1 EGB1DD12B1 EasiGold Acc No. EasiGold Acc No. Gold Purchased 1.000GRM Enter your 6-Digit PIN to confirm × **Buy Unit Price** RM252.45 999.9(LMBA Standard) Purity Bank Muamalat as Storage Vault Provider Forgot PIN? Total Total RM 253.65 253.65 I agree with the Terms & Conditions I agree with the Terms & Conditions **13S** 

## **BUY & SELL AQAD**

A confirmation screen after user buy/sell gold

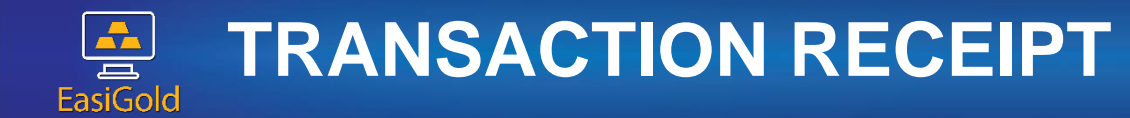

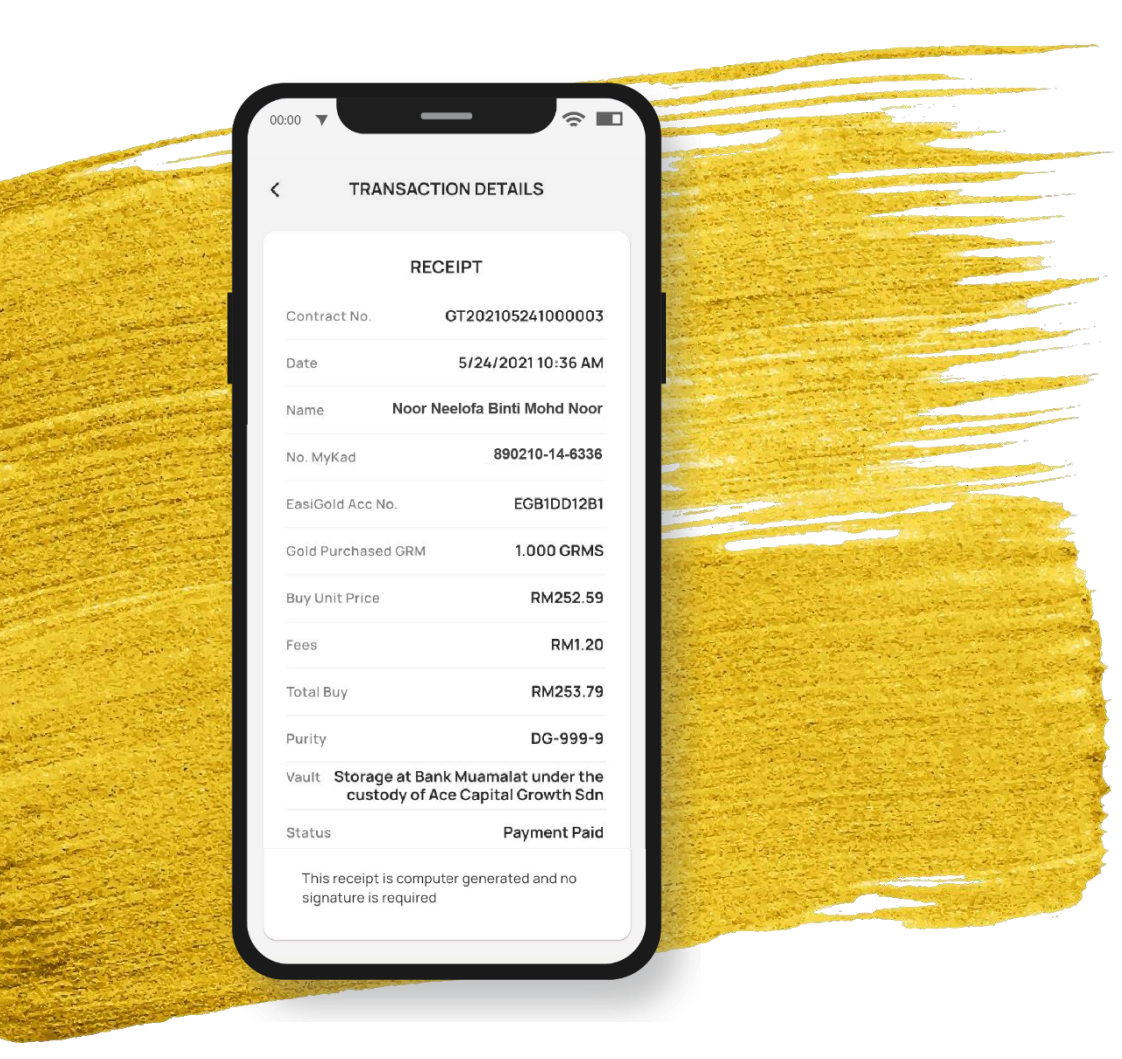

## **BUY & SELL RECEIPT**

 ✓ Purchase receipt is displayed upon payment successful from FPX
 ✓ Sell receipt is displayed upon sell confirmation

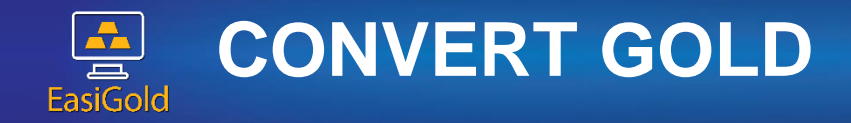

| < CONVE                                      | RT GOLD                  | < CONVERT                                           | GOLD                     |
|----------------------------------------------|--------------------------|-----------------------------------------------------|--------------------------|
| Gold Balance                                 | 20.000 grms              | Gold Balance                                        | 20.000 grms              |
| 1g Minted Piece                              | 1 Dinar Minted Piece     | 1g Minted Piece                                     | 1 Dinar Minted Piece     |
| 5g Minted Piece                              | 10g Minted Piece         | 5g Minted Piece                                     | 10g Minted Piece         |
| 5 Dinar Minted Piece                         | 50g Minted Piece         | Enter your 6-Digit PIN to conf                      | irm 🗙 📮                  |
|                                              |                          |                                                     |                          |
| Quantity                                     |                          |                                                     | Forgot PIN?              |
| _                                            | 1 +                      | 1                                                   | +                        |
| Total conversion<br>Balance after conversion | 1.000 GRM<br>19.000 GRMS | Total conversion           Balance after conversion | 1.000 GRM<br>19.000 GRMS |
|                                              |                          |                                                     |                          |
| C.                                           | onvert                   | Conve                                               | rt                       |
|                                              |                          |                                                     |                          |
|                                              |                          |                                                     |                          |
|                                              |                          |                                                     |                          |

# CONVERT GOLD

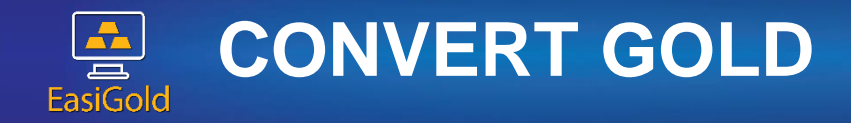

| CONVERT GOLD                                   | <ul> <li></li> </ul> | CONVERS     | ION DETAILS      |                |
|------------------------------------------------|----------------------|-------------|------------------|----------------|
| PAYMENT - STEP 2                               |                      |             |                  |                |
| Please check the detail and proceed to pay now | Refere               | ence number | CV20210 ******** |                |
|                                                | Courie               | er fees     | RM25.00          |                |
| MERCHANT<br>Ace Capital Growth Sdn Bhd         | Conve                | ersion fees | RM45.00          |                |
| Merchant Order No                              | Insura               | ince fees   | RM3.00           |                |
| CV20210******                                  |                      |             |                  |                |
| Seller Order No                                | Date                 |             | 5/23/2021        | 1000           |
| 1705110*****                                   | Status               | S           | Pending          |                |
| Transaction Currency                           |                      |             |                  |                |
| MYR                                            | Gold B               | Bar         | 1g Minted Piece  |                |
| Transaction Amount                             |                      |             |                  | and the second |
| 74.20                                          |                      |             |                  | and the second |
| Product Description                            |                      |             |                  |                |
| Conversion Fees                                |                      |             |                  |                |
| PAYMENT DETAILS                                |                      |             |                  |                |
| Payment Method                                 |                      |             |                  | 1              |
| Conline Banking                                |                      |             |                  | N. Contraction |
| Business Model                                 |                      |             |                  |                |
| -                                              |                      |             |                  | and the second |

## **CONVERT GOLD**

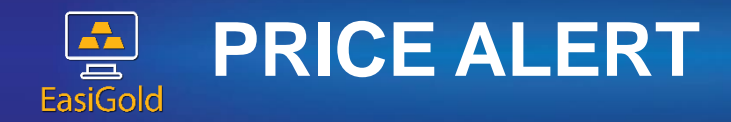

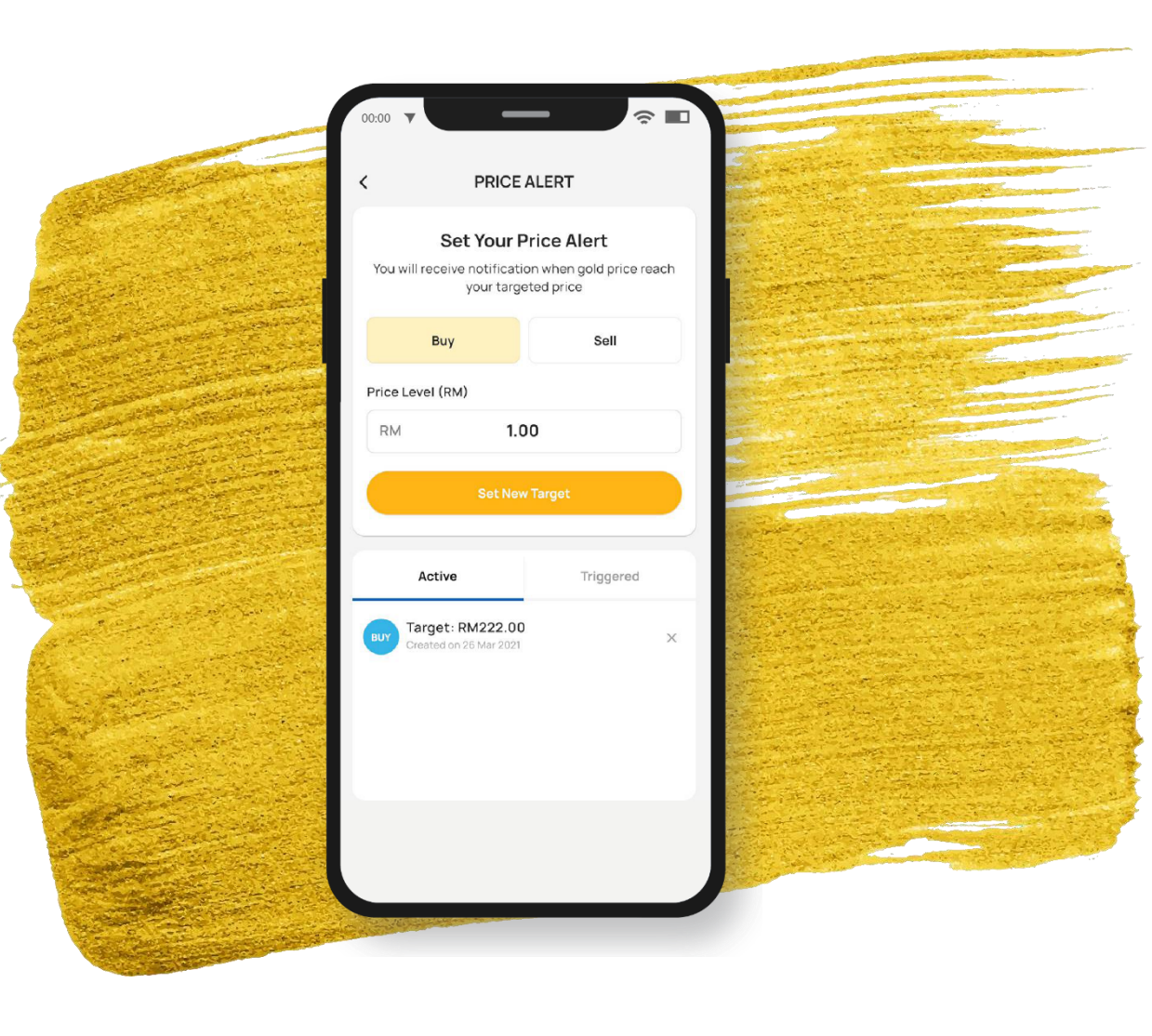

## PRICE ALERT NOTIFICATION

Allow user to set their targeted price alert and remind them by push notification √ Active √ Triggered

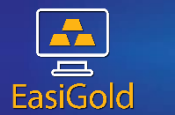

## **TRANSACTION HISTORY AND STATUS**

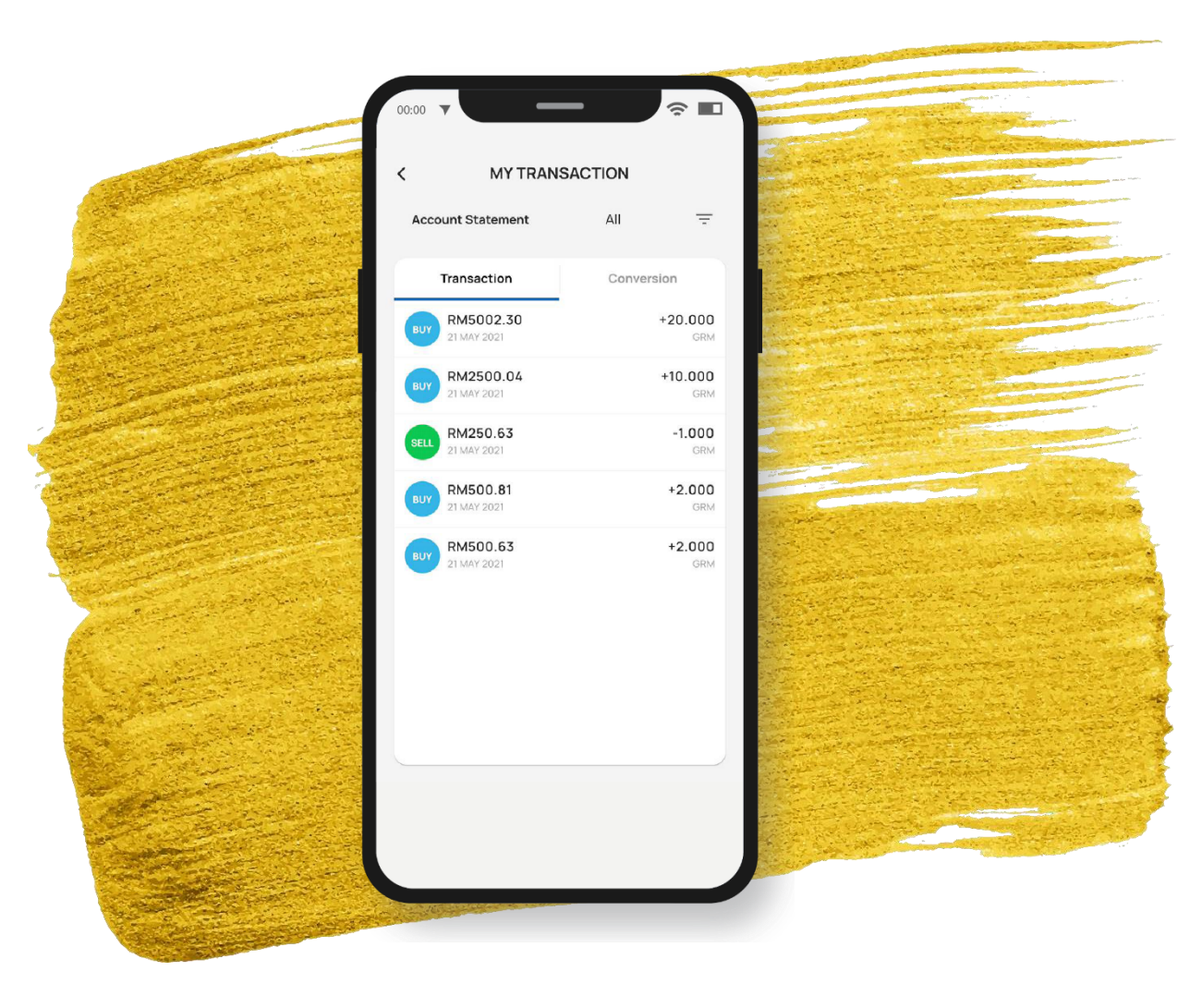

## TRANSACTION HISTORY & STATUS

Allow user to check their previous transaction during buying & selling gold.

✓ Buy & Sell Transactions
 ✓ Other transactions: Annual Storage
 Tees (if applicable)

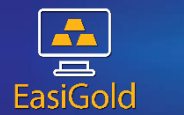

## TRANSACTION HISTORY AND STATUS

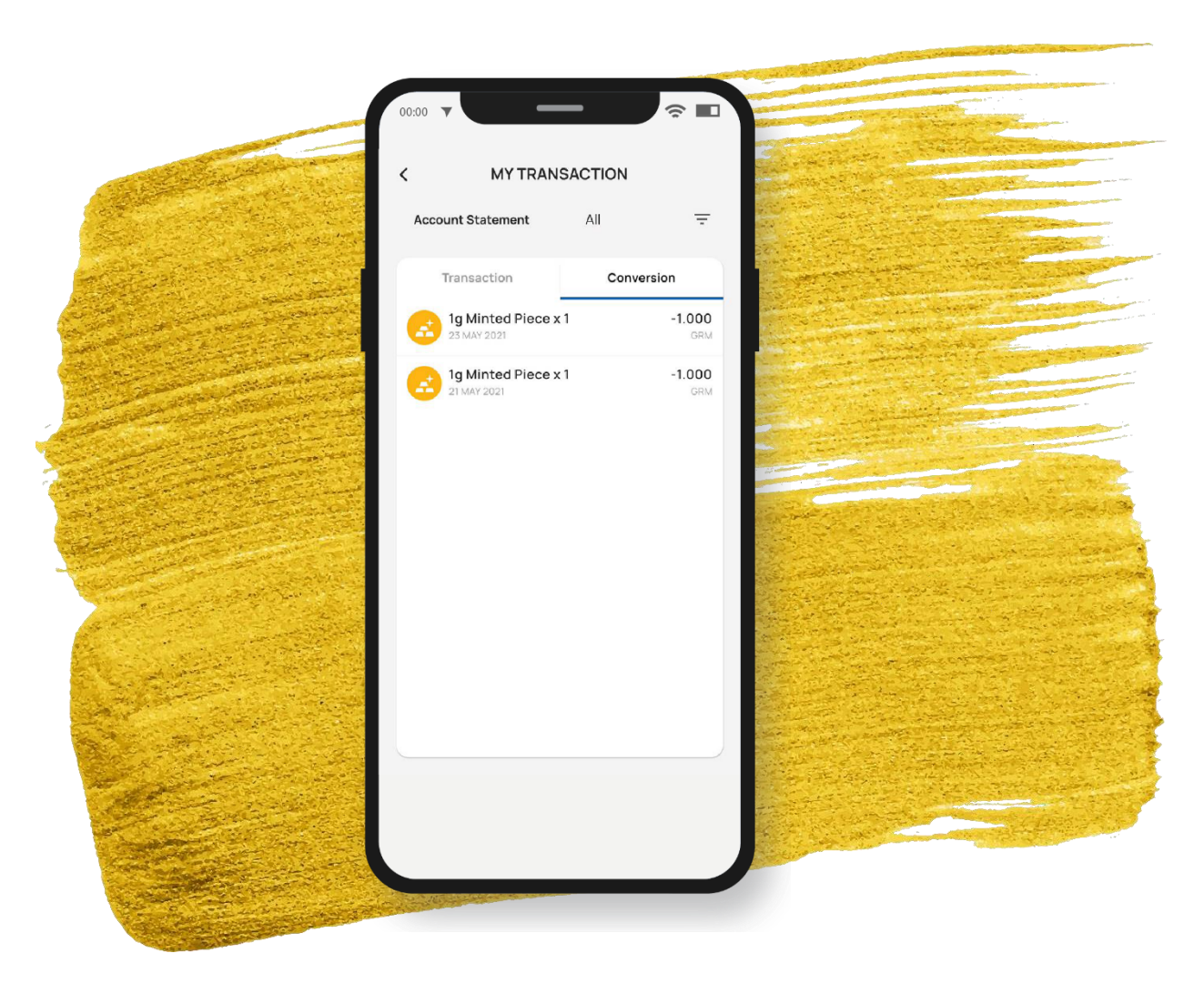

## TRANSACTION HISTORY & STATUS

Allow user to track conversion status.

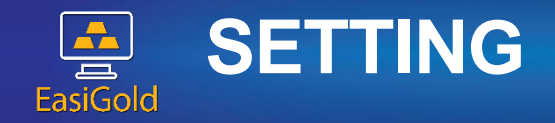

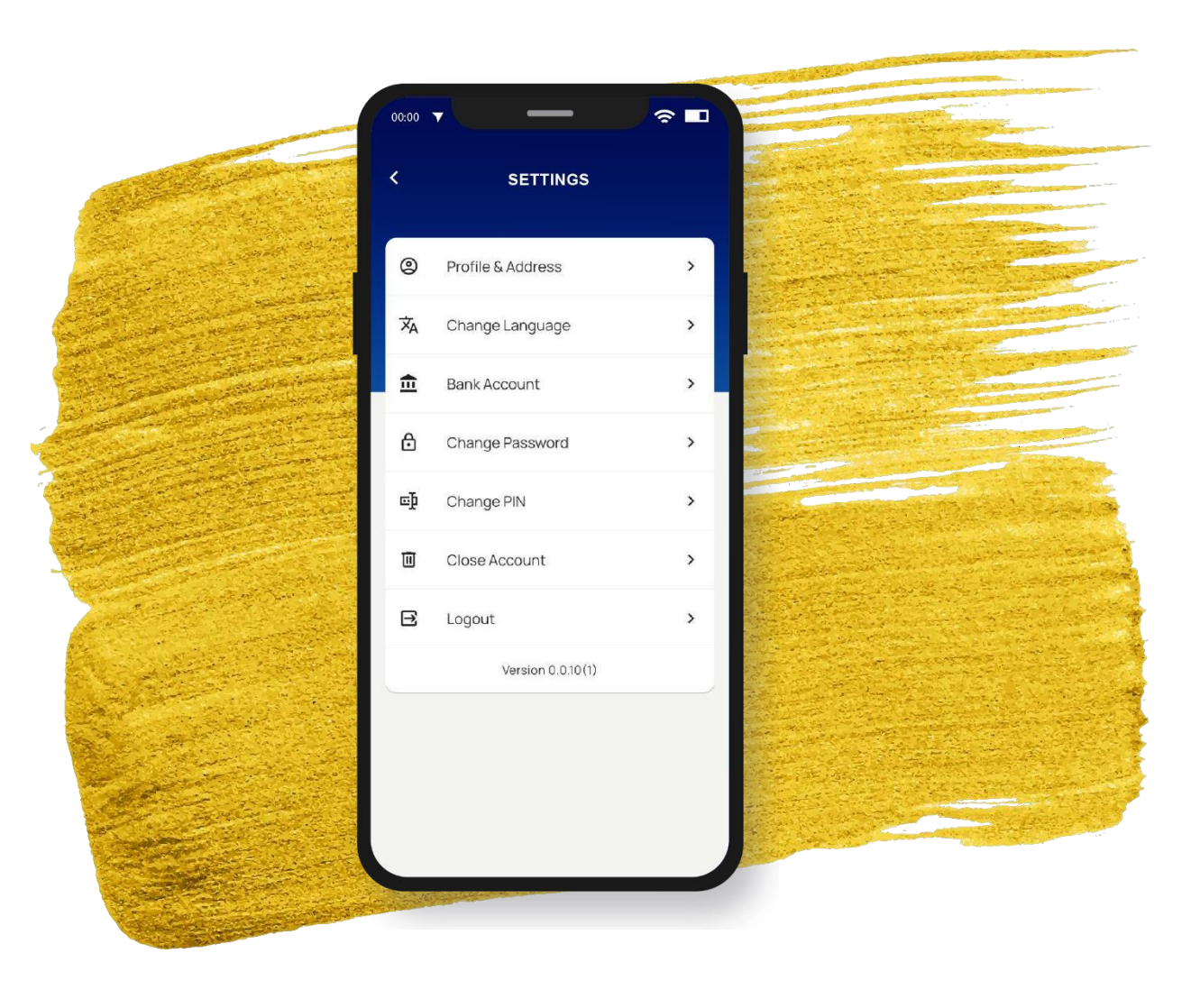

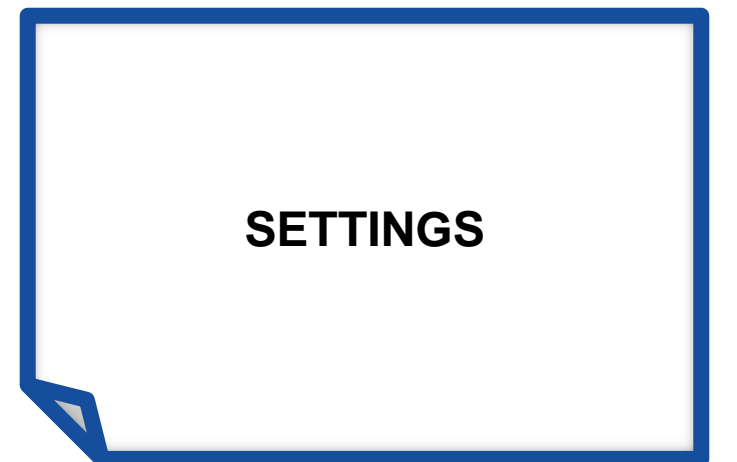

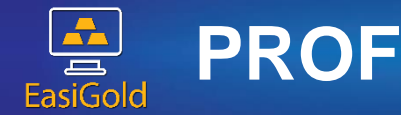

## **PROFILE AND ADDRESS**

|                                | EasiGold                 |                |
|--------------------------------|--------------------------|----------------|
| REGISTER                       | Address Information      |                |
| Join us and start trading now. | Address Line 1           |                |
| Next of Kin                    | No 11-A2 Jalan USJ 10/1D |                |
| Full Name (According to ID)    | Address Line 2           |                |
| Noor Neelofa Binti Mohd Noor   | Taipan Business Centre   |                |
| Email                          | Postcode                 |                |
| noorneelofa08@gmail.com        | 47620                    |                |
| Contact No                     | Town/City                |                |
| +60177884063                   | Subang Jaya              | anter a        |
| Relationship                   | State                    |                |
| Mother                         | Selangor                 |                |
|                                |                          |                |
|                                | Previous Next            |                |
|                                |                          | and the second |

## PROFILE & ADDRESS

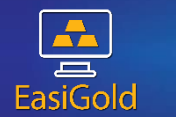

## **BANK ACCOUNT INFORMATION**

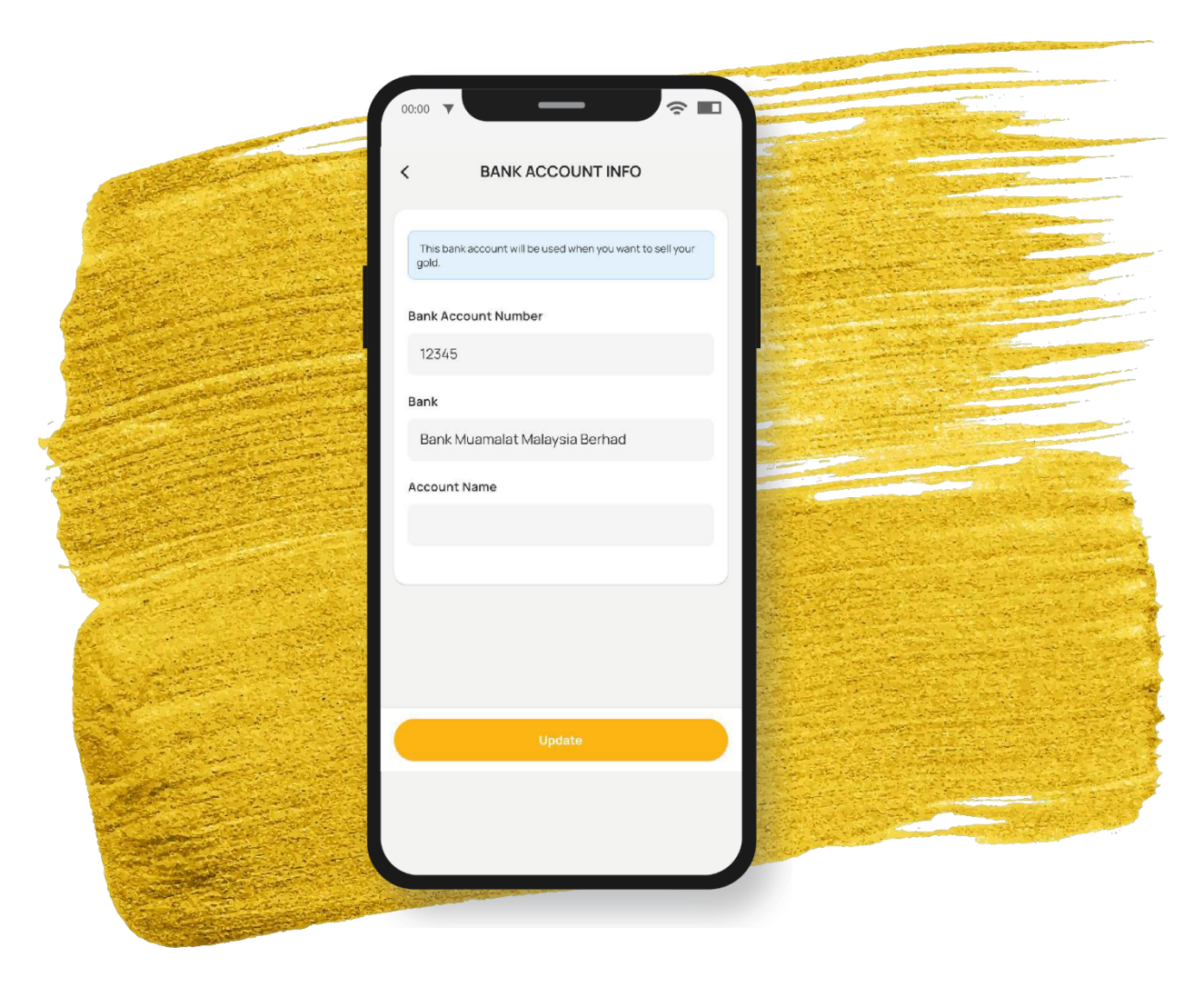

UPDATE BANK ACCOUNT INFO Purpose to credit account for customer sell the gold

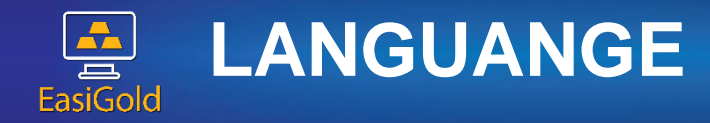

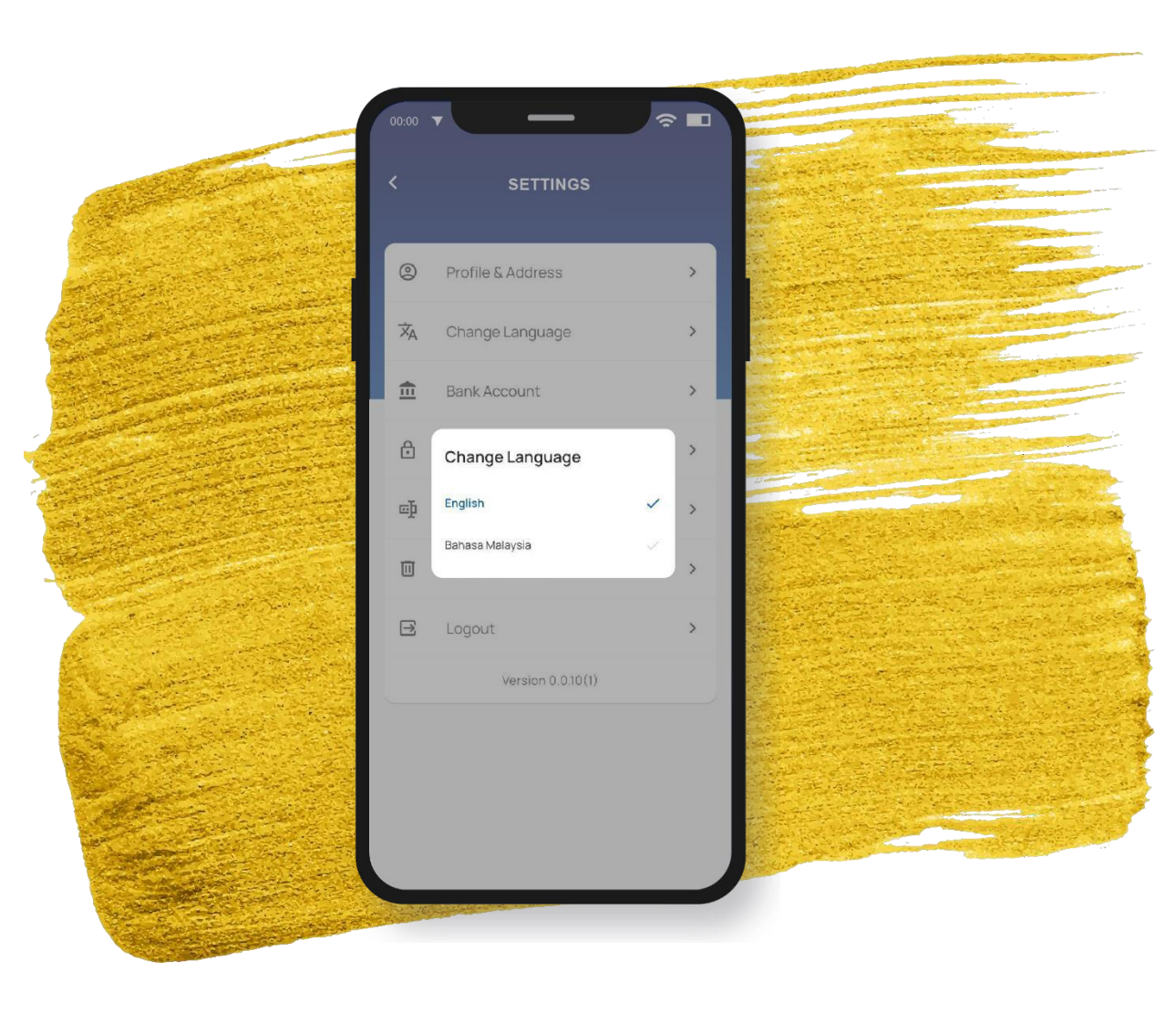

## CHANGE LANGUAGE

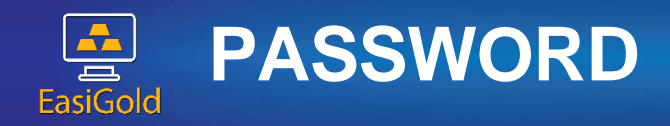

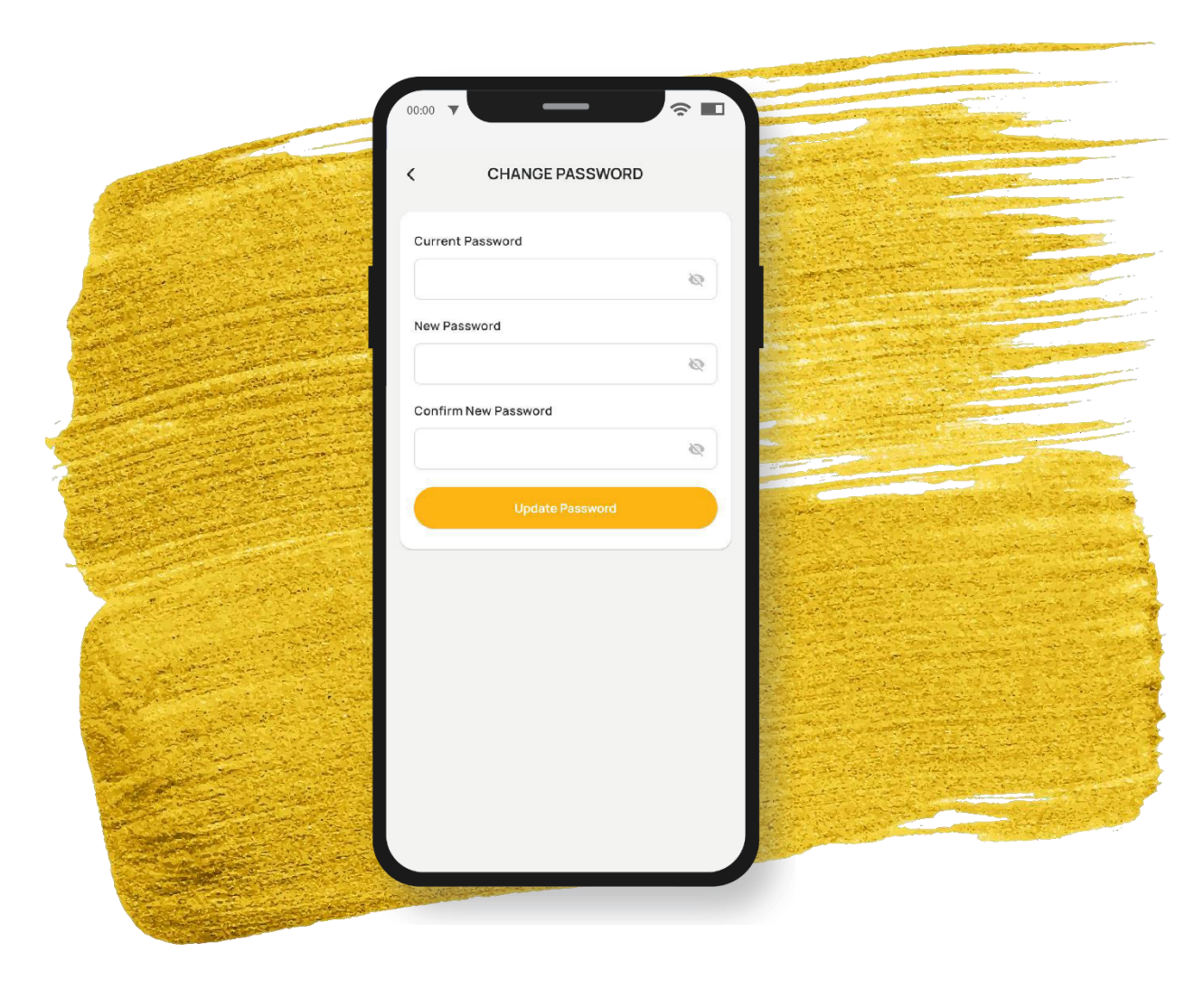

**CHANGE PASSWORD** 

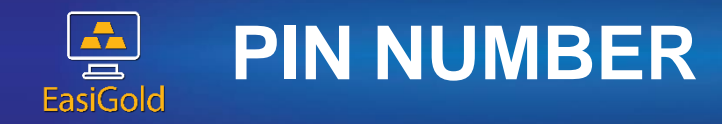

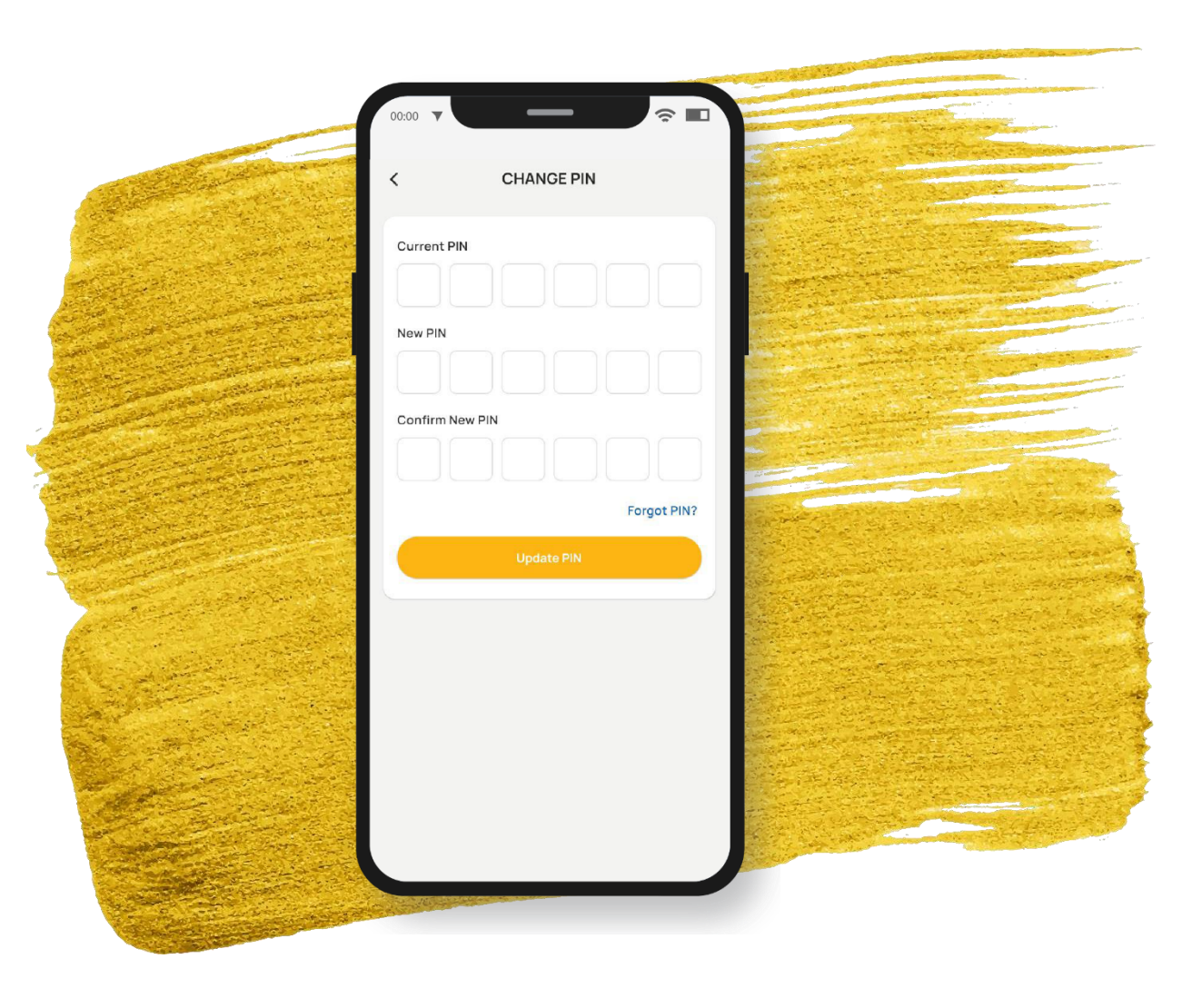

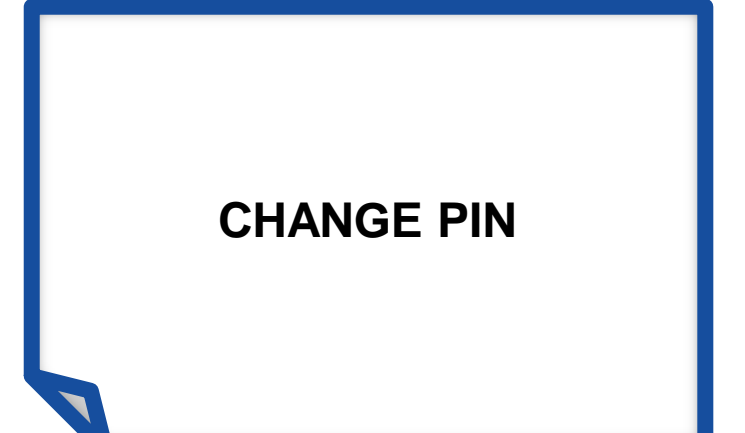

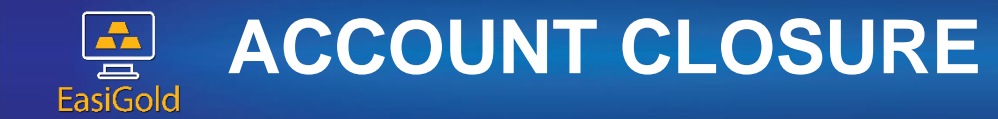

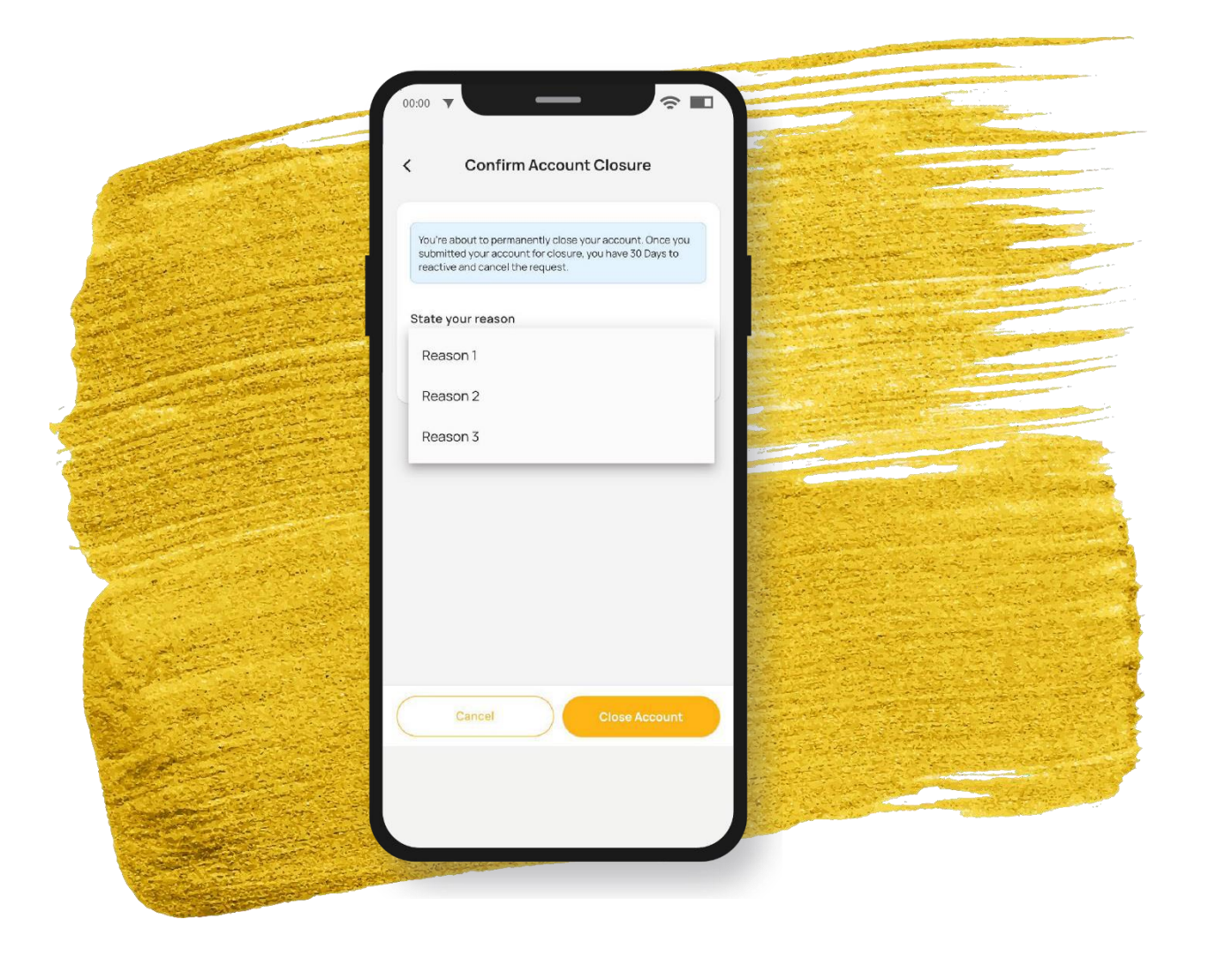

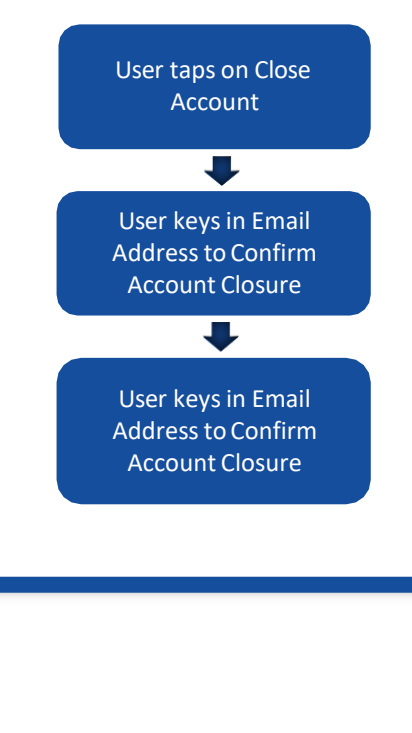

## CHANGE ACCOUNT DELETION

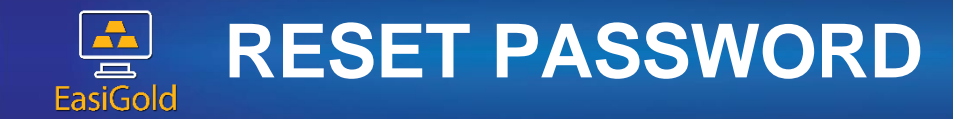

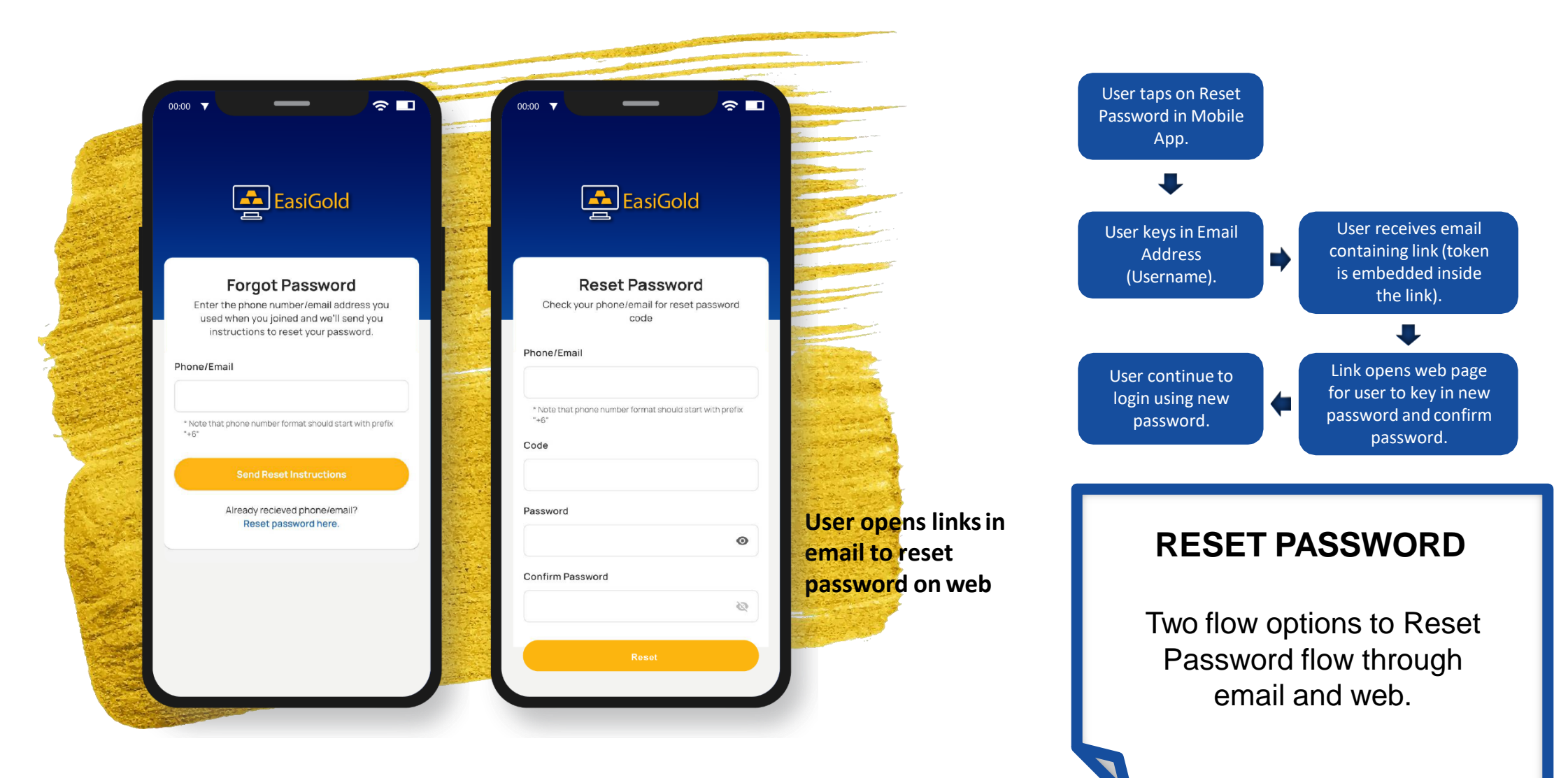

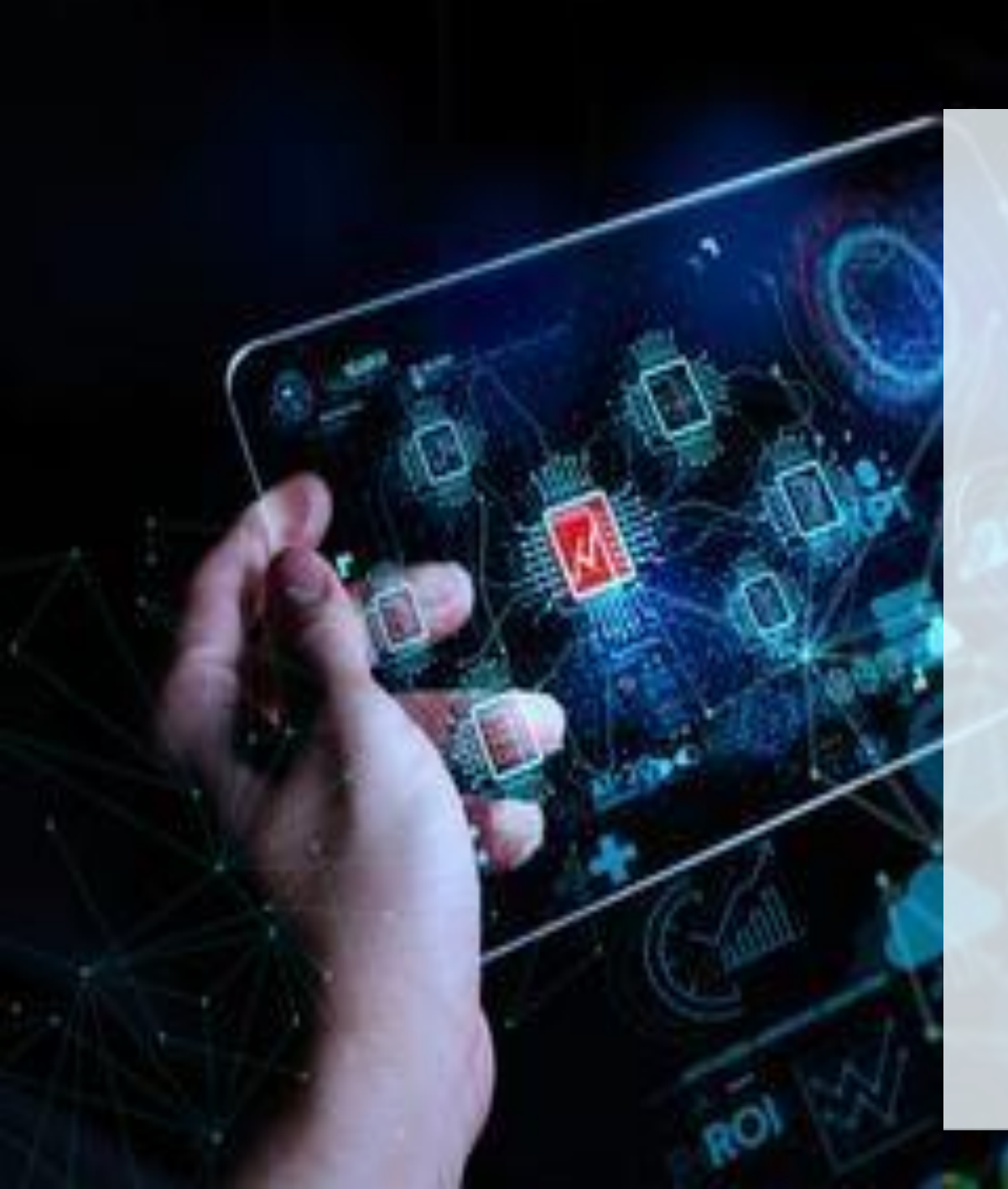

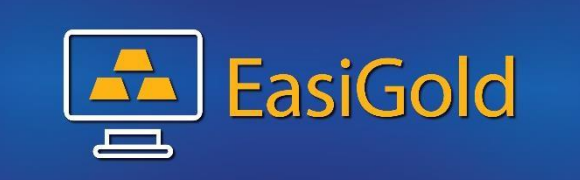

## **THANK YOU**